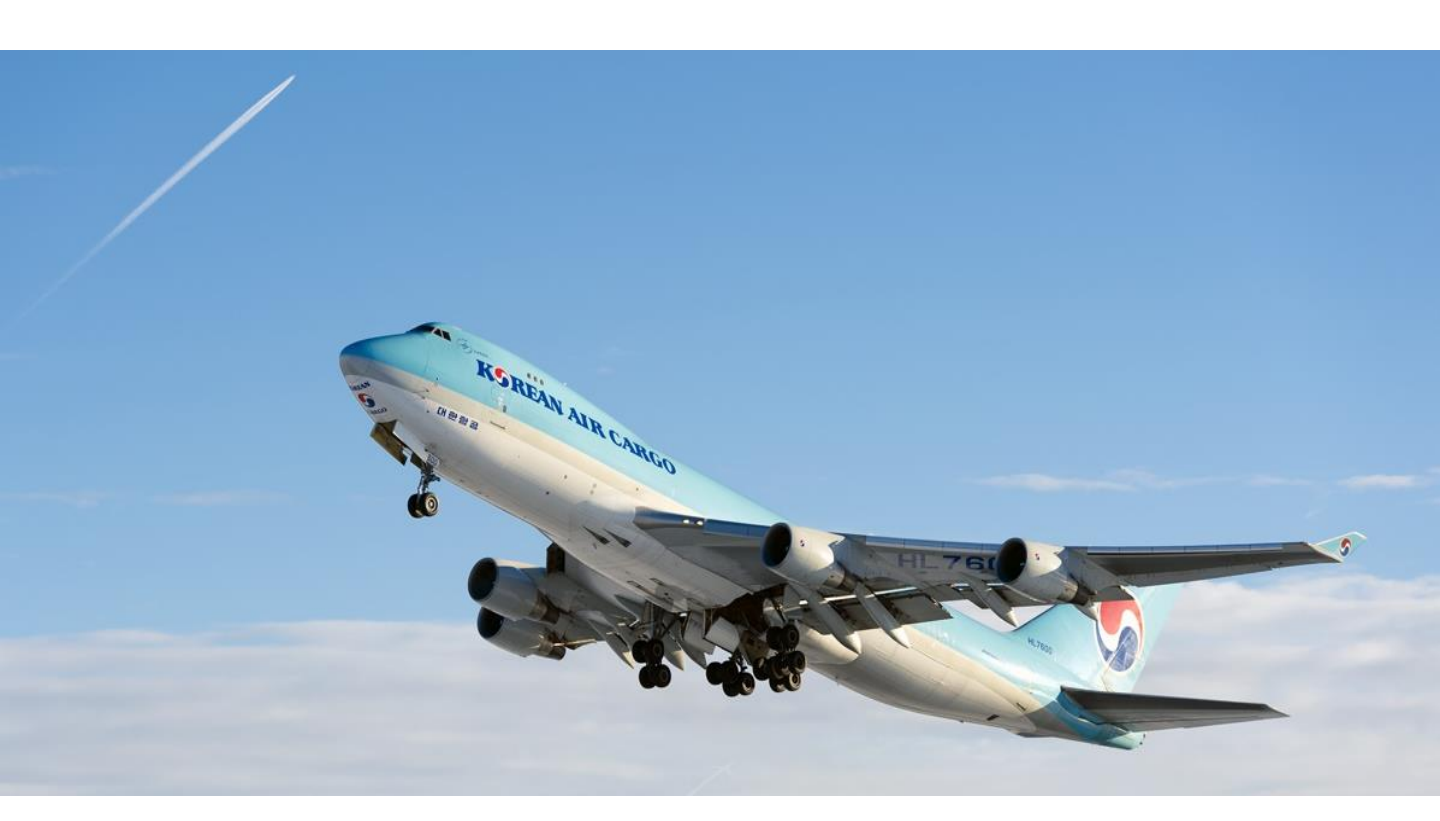

# Cargo Portal 사용자 안내

Ver. 1.1

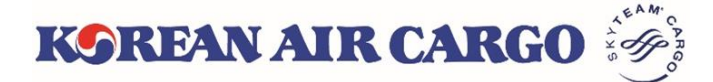

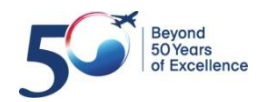

| 1 | <b>시스템 기본 사양</b><br>【권장 사양 및 웹브라우저/모바일 지원 버전 3P       |
|---|-------------------------------------------------------|
| 2 | <b>ID 등록 및 계정 설정</b><br>【회원 가입, 프로필 설정, 사용자 추가 4P     |
| 3 | <b>스케줄 조회</b><br>▋일별 스케줄 조회 10P                       |
| 4 | <b>예약</b><br>┃일반 예약, 가격 요청, 템플릿 활용, Multiple 예약 12P   |
| 5 | e-AWB<br>FWB 전송, FHL 전송, Multiple FHL 전송 24P          |
| 6 | <b>화물 추적</b><br>Master AWB 추적, Multiple 추적, 알림 신청 30P |
| 7 | <b>My Cargo</b><br>┃실적추이, 고정물량 사용률 조회, 내 예약목록 33P     |

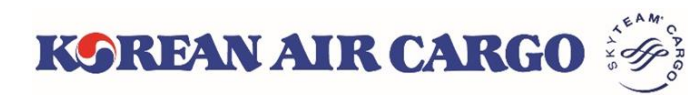

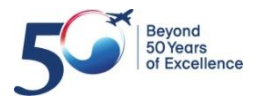

### 1. 시스템 기본 사양

• 기본 지원 환경

|             | 권장 사양                                            | 필수/기본 사양                                         |
|-------------|--------------------------------------------------|--------------------------------------------------|
| 모니터         | 1366X768 or Higher                               | Lager than 992 px                                |
| 필요<br>소프트웨어 | MS Excel, PDF Viewer<br>(관련 양식 다운로드 및<br>PDF 보기) | MS Excel, PDF Viewer<br>(관련 양식 다운로드 및<br>PDF 보기) |

• 웹 브라우저 사양

| Browser  | 권장 버전                       | 미지원 버전                  |
|----------|-----------------------------|-------------------------|
| Explorer | Internet Explorer 11 & Edge | Internet Explorer 10 이전 |
| Chrome   | Google Chrome 40 이상         | Google Chrome 39 이전     |
| Safari   | Safari 8 이상                 | Safari 7 이전             |
| Firefox  | Mozilla Firefox 35 이상       | Mozilla Firefox 34 이전   |

#### • 모바일 기기 사양

| Mobile Platform | 권장 버전            | 미지원 버전              |
|-----------------|------------------|---------------------|
| 안드로이드           | Android 5.0 이상   | Android 4.0 이전 버전   |
| 아이폰             | Apple iOS 8.0 이상 | Apple iOS 8.0 이전 버전 |

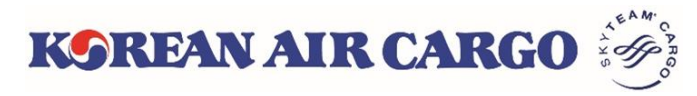

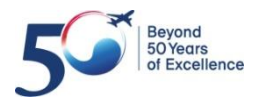

## 2. ID 등록 및 계정 설정 – 회원 가입

#### 1. 로그인 창의 **회원가입** 버튼을 통해 회원가입 페이지로 이동할 수 있습니다.

| <complex-block></complex-block>                                                                                                    | 2019년 4월 1일 부, 새로운 화물 시스템 오픈어<br>1. 2019년 2월 29일 21년 21년 주변 상무에 대한                                                                                                    | 사른 변경 사항을 아래와 같이 안내 드리오니 업무에 참조하시기 바랍니다.                                                                                                    |  |
|----------------------------------------------------------------------------------------------------|----------------------------------------------------------------------------------------------------|----------------------------------------------------------------------------------------------------|--|
| <complex-block>         Image: Server in the server in the serve</complex-block> | 2. 현재                                                                                                    | ×                                                                                                    |  |
| <complex-block><complex-block></complex-block></complex-block>                                                                                                    | KOREA O LOGIN                                                                                                    | GIN Q                                                                                                    |  |
| <complex-block><form></form></complex-block>                                                                                                    | User ID                                                                                                    | Password Z-12                                                                                                    |  |
| <complex-block><form><form></form></form></complex-block>                                                                                                    | 비밀번호 찾기                                                                                                    | 비밀번호 찾기                                                                                                    |  |
| <text><form><form></form></form></text>                                                                                                    | 회원가입                                                                                                    | 비밀번호 찾기                                                                                                    |  |
| <page-header></page-header>                                                                                                    |                                                                                                    |                                                                                                    |  |
| Note:       Out of the description of the description of the descrip                                                 | KOREAN AIR CARGO                                                                                                    | e-CSP 상품 서비스 Tools 대한민국▼ English <u>한국어</u> LOGIN <b>Q</b>                                                                                                    |  |
| <page-header></page-header>                                                                                                    | My Cargo 예약                                                                                                    | 스케출 추적 e-AWB 운송 지원 Accounting                                                                                                    |  |
| <form><form><form></form></form></form>                                                                                                    |                                                                                                    | Track shipments 180 Track                                                                                                    |  |
| <form><form><form></form></form></form>                                                                                                    | 🕑 회원가입                                                                                                    |                                                                                                    |  |
| <form><form></form></form>                                                                                                    | <ul> <li>I want to join as Freight Forw</li> </ul>                                                                                                    | der e e e                                                                                                    |  |
| I CONTAILURE   I CONTAILURE   I                                                                                                    | 대리점 코드 *                                                                                                    | User ID * Freight                                                                                                    |  |
| (1) 「「「」」」」」」」」」」」」」 (1) 「」」」」」」」」」」」」」 (1) 「」」」」」」」」」」」」 (1) 「」」」」」」」」」 (1) 「」」」」」」」」」 (1) 「」」」」」」」 (1) 「」」」」」」」」 (1) 「」」」」」」」」」 (1) 「」」」」」」」」 (1) 「」」」」」」」」 (1) 「」」」」」」」 (1) 「」」」」」」」 (1) 「」」」」」」」 (1) 「」」」」」」」 (1) 「」」」」」」 (1) 「」」」」」」 (1) 「」」」」」」 (1) 「」」」」」 (1) 「」」」」」 (1) 「」」」」」 (1) 「」」」」 (1) 「」」」」 (1) 「」」」」 (1) 「」」」」 (1) 「」」」」 (1) 「」」」 (1) 「」」」 (1) 「」」」 (1) 「」」」 (1) 「」」」 (1) 「」」」 (1) 「」」」 (1) 「」」」 (1) 「」」」 (1) 「」」」 (1) 「」」」 (1) 「」」」 (1) 「」」」 (1) 「」」」 (1) 「」」」 (1) 「」」」 (1) 「」」」 (1) 「」」」 (1) 「」」」 (1) 「」」」 (1) 「」」」 (1) 「」」」 (1) 「」」 (1) 「」」 (1) 「」」                                                                                                    |                                                                                                    | KEPORTALUSER EOROCOC                                                                                                    |  |
| ************************************                                                                                                    | 이메일 *                                                                                                    | 기본 언어 * FOI Wall Clef                                                                                                    |  |
| Terms of Membership       Article 1 (Purpose)       Image: Second Second Secon                                                           | seybaek+test@gmail.com                                                                                                    | - None -                                                                                                    |  |
| Article 1 (Purpose)<br>These provisions aim to prescribe Korean Airs and its usert' rights, obligations, and<br>responsibilities in using intermet related services (hereafter "service") offered at Korean Airs<br>Cargo Internet website (hereafter "korean Air".<br>Article 2 (Definition)<br>① targo koreanair.com" means the virtual business site that Korean Air stabilished for offering<br>Information.and/or.services.fou.stass.and.enablinn.them to transact.onods.or.services.hv.the.use<br>② tes 1 agree the Terms of Membership<br>Though as the ompage members to provide Pill for member management.<br>1. Main 10<br>0. User 10, password, IATA code or Account code, representative or personal e-mail address,<br>compary telphone number II. Additional 10 can be issued.<br>1. addition.the following information may be collected during the use of various service.<br>③ test gargee the Privacy Policy<br>③<br>9 ves 1 gargee the Privacy Policy<br>③<br>9 ves 1 gargee the Privacy Policy<br>③<br>9 ves 1 gargee the Privacy Policy<br>③<br>9 ves 1 gargee the Privacy Policy<br>③<br>9 ves 1 gargee the Privacy Policy<br>③<br>9 ves 1 gargee the Privacy Policy<br>③<br>9 ves 1 gargee the Privacy Policy<br>③<br>1. Bue set 2 Ordel 및 약: Prive Seol 후 Register the 클릭orde of 20 Priol Lotsol 92 Prices<br>1. Bue set 2 Ordel 및 약: Prive Seol 후 Register the 클릭orde of 20 Priol Lotsol 92 Prices<br>1. Starpe Ser 2 Ordel 및 약: Prive Seol 후 Register the 클릭order of 20 Priol Lotsol 92 Prices                                                                                                    | Terms of Membership                                                                                                    | Acceptance, Organize, and Transit                                                                                                    |  |
| These provisions aim to prescribe Korean Air's and its user' rights, obligations, and<br>reproslibilities in using interment related services (hereaster 'service') offered at Korean Air's<br>Cargo Internet website (hereafter 'Korean Air').<br>Article 2 (Definition)<br>① 'argo Koreanair.com' means the virtual business site that Korean Air established for offering<br>Information and/or services to users, and enabling, them to transact coords, or services, by the use<br>③ 'est a lagree the Terms of Membership<br>Treade X radiba<br>To Collecting 'PI'<br>Korean Air may ask Momepage members to provide PII for member management.<br>1. Gollecting 'PI'<br>Korean Air may ask Momepage members to provide PII for member management.<br>1. Main ID<br>User 1D, password, IATA code or Account code, representative or personal e-mail address,<br>company telephone number II. Additional ID can be issued.<br>In addition, the following information may be collected during the use of various services.<br>I ves I agree the Privacy Policy<br>I<br>O tes I agree the Privacy Policy<br>I<br>I maddition and 702 Sa Xal'bi B<br>1 mesebi on UB 주스료 대한형공 화물의 뉴스 및 관련 정보를 받아보기 원합니다.<br>Register<br>1. BLG 항목 입더록 및 약관 동 S의 후 <b>Register</b> 버튼 클릭하면 회원 가입 신청이 완료<br>되다 확인 미일 이 입력된 이 미일으로 발송됩니다.                                                                                                    | Article 1 (Purpose)                                                                                                    | Cargo from anywhere and anytime.<br>Your best service are always with                                                                                                    |  |
| Initiation and the formation matching that is the formation of the formation of the formati                                           | responsibilities in using Internet re<br>Cargo Internet website (hereafter "<br>Article 2 (Definition)<br>(a) "cargo.koreanair.com" means the                                                                                                    | ed services (hereafter "service") offered at Korean Air's<br>rean Air").                                                                                                    |  |
| Indext Adbitation         1. Collecting 'Pl''         Korean Air may ask Homepage members to provide Pl for member management.         1. Main ID         • User ID, password, IATA code or Account code, representative or personal e-mail address, company telephone number II. Additional ID         • eigoinal Staff's e-mail address, whether or not member will receive e-mail notice, agent's name, company address (location), name & After logging in with main ID, additional ID can be issued.         In addition, the following information may be collected during the use of various services.         I' Yes I agree the Privacy Policy         I''         I''         I''         I'' Ne set 0 on big M 2 ab b with M if M Big 2 ab 2 bb 2 bb 2 bb 2 bb 2 bb 2 bb 2 b                                                                                                    | ✓ Yes I agree the Terms of Mem                                                                                                    | and enabling them to transact doods of services by the use                                                                                                    |  |
| 1. Collecting "PII"         Korean Air may ask Homepage members to provide PII for member management.         1. Nain ID         • User ID, password, IATA code or Account code, representative or personal e-mail address, company telephone number IL. Additional ID         • Regional staffs e-mail address, whether or not member will receive e-mail notice, agents name, company address (location), name         * After logging in with main ID, additional ID can be issued.         In addition, the following information may be collected during the use of various services.         ✔ Yes I agree the Privacy Policy         ✔         ●         ●         ●         ●         ●         ●         ●         ●         ●         ●         ●         ●         ●         ●         ●         ●         ●         ●         ●         ●         ●         ●         ●         ●         ●         ●         ●         ●         ●         ●         ●         ●                                                                                                    | 개인정보 처리방침                                                                                                    |                                                                                                    |  |
| <ul> <li>In addition, the following information may be collected during the use of various services.</li> <li>✓ Yes I agree the Privacy Policy</li> <li>✓ 이용 약관 및 개인정보 수집 및 이용 에 관한 사항에 대하여 읽고 확인하였습니다. Terms of Membership and 개인정보 처리방침.</li> <li>✓ 위에 등록한 이메일 주소로 대한항공 화물의 뉴스 및 관련 정보를 받아보기 원합니다.</li> <li>Register</li> <li>1. 필요 항목 입력 및 약관 동의 후 Register 버튼 클릭하면 회원 가입 신청이 완료 되며 확인 메일이 입력된 이메일로 발송됩니다.</li> </ul>                                                                                                    | <ol> <li>Collecting "PII"</li> <li>Korean Air may ask Homepage me<br/>I. Main ID         <ul> <li>User ID, password, IATA code or<br/>company telephone number II. Ac</li> <li>Regional staff's e-mail address, w<br/>name, company address (location),</li></ul></li></ol> | bers to provide PII for member management.<br>count code, representative or personal e-mail address,<br>tional ID<br>ther or not member will receive e-mail notice, agent's<br>ame<br>tional ID can be issued. |  |
| <ul> <li>✓ Yes Lagree the Privacy Policy</li> <li>✓ 이용 약관 및 개인정보 수집 및 이용 에 관한 사항에 대하여 읽고 확인하였습니다. Terms of Membership and 개인정보 처리방침.</li> <li>✓ 위에 등록한 이메일 주소로 대한항공 화물의 뉴스 및 관련 정보를 받아보기 원합니다.</li> <li>✓ Register</li> <li>1. 필요 항목 입력 및 약관 동의 후 Register 버튼 클릭하면 회원 가입 신청이 완료 되며 확인 메일이 입력된 이메일로 발송됩니다.</li> </ul>                                                                                                    | In addition, the following informat                                                                                                    | I may be collected during the use of various services. $\checkmark$                                                                                                    |  |
| <ul> <li>♥ 이용 약관 및 개인정보 수집 및 이용 에 관한 사항에 대하여 읽고 확인하였습니다. Terms of Membership and 개인정보 처리방침.</li> <li>♥ 위에 등록한 이메일 주소로 대한항공 화물의 뉴스 및 관련 정보를 받아보기 원합니다.</li> <li>Register</li> <li>1. 필요 항목 입력 및 약관 동의 후 Register 버튼 클릭하면 회원 가입 신청이 완료 되며 확인 메일이 입력된 이메일로 발송됩니다.</li> </ul>                                                                                                    | Yes I agree the Privacy Policy                                                                                                    |                                                                                                    |  |
| <ul> <li>♥ 위에 등록한 이메일 주소로 대한항공 화물의 뉴스 및 관련 정보를 받아보기 원합니다.</li> <li>Register</li> <li>1. 필요 항목 입력 및 약관 동의 후 Register 버튼 클릭하면 회원 가입 신청이 완료<br/>되며 확인 메일이 입력된 이메일로 발송됩니다.</li> </ul>                                                                                                    | ✔<br>이용 약관 및 개인정보 수집 및 이<br>Membership and 개인정보 처리병                                                                                                    | 에 관한 사항에 대하여 읽고 확인하였습니다. Terms of<br>].                                                                                                    |  |
| Register<br>1. 필요 항목 입력 및 약관 동의 후 <b>Register</b> 버튼 클릭하면 회원 가입 신청이 완료<br>되며 확인 메일이 입력된 이메일로 발송됩니다.                                                                                                    | ☑ 위에 등록한 이메일 주소로 대                                                                                                    | 항공 화물의 뉴스 및 관련 정보를 받아보기 원합니다.                                                                                                    |  |
| <ol> <li>필요 항목 입력 및 약관 동의 후 Register 버튼 클릭하면 회원 가입 신청이 완료<br/>되며 확인 메일이 입력된 이메일로 발송됩니다.</li> </ol>                                                                                                    | Register                                                                                                    |                                                                                                    |  |
| 되며 확인 메일이 입력된 이메일로 발송됩니다.                                                                                                    | 1. 필요 항목 입력 및 역                                                                                                    | ·<br>관 동의 후 Register 버튼 클릭하면 회원 가입 신청이 완료                                                                                                    |  |
|                                                                                                    | 되며 확인 메일이 않                                                                                                    | 력된 이메일로 발송됩니다.                                                                                                    |  |
| KORFAN AIR CARGO                                                                                                    | KORFAN AIR C                                                                                                    | ARGO                                                                                                    |  |

| 2. ID 등록 및 계정 설정 – 회원 가입                                                                                                    |                                                                                    |                                                                                                    |                                                                                  |                                        |  |  |  |  |  |
|----------------------------------------------------------------------------------------------------|------------------------------------------------------------------------------------|----------------------------------------------------------------------------------------------------|----------------------------------------------------------------------------------|----------------------------------------|--|--|--|--|--|
| KOREAN AIR CARGO 🤴                                                                                                    |                                                                                    | • ID가 등록<br>자의 확인<br>력한 이미                                                                                                    | 록되면 대한형<br>인 절차 후, 7<br>네일 주소로                                                   | 항공 관리<br>가입 시 입<br>왼쪽 <u>과</u> 같       |  |  |  |  |  |
| HI KEPORTALUSER,                                                                                                    |                                                                                    | 은 암호 (<br>발송됩니                                                                                                    | 설정 메일이<br> 다.                                                                    | 주가로                                    |  |  |  |  |  |
| Welcome to Korean Air Cargo Portal.<br>One last step to enter into the portal is change the password on you<br>preference.<br>Set Password                                                                                                    | ur                                                                                 |                                                                                                    |                                                                                  |                                        |  |  |  |  |  |
| KSREAN AIR CARGO 👸 e-CSP 상품 서비스 Tools 대한민국▼ English 한국어 🏆 KEPORTALUSER ▼ 🤇                                                                                                    |                                                                                    |                                                                                                    |                                                                                  |                                        |  |  |  |  |  |
|                                                                                                    |                                                                                    |                                                                                                    | -                                                                                |                                        |  |  |  |  |  |
| My Cargo 예약 스케줄                                                                                                    | 추적                                                                                 | e-AWB                                                                                                    | 운송 지원                                                                            | Accounting                             |  |  |  |  |  |
| My Cargo 예약 스케줄<br>III SEOUL INTL CARGO SALES OFFICE                                                                                                    | 추적                                                                                 | e-AWB<br>Track shipments                                                                                                    | 운송 지원                                                                            | Accounting<br>Track                    |  |  |  |  |  |
| My Cargo 예약 스케줄<br>I SEOUL INTL CARGO SALES OFFICE<br>You have just used your one-time login link. It is no longer necessary t                                                                                                    | <b>추적</b><br>o use this link to                                                    | e-AWB<br>Track shipments<br>log in. Please change y                                                                                                    | 운송 지원<br>181<br>vour password.                                                   | Accounting<br>Track                    |  |  |  |  |  |
| My Cargo 예약 스케줄<br>If SEOUL INTL CARGO SALES OFFICE<br>You have just used your one-time login link. It is no longer necessary to Set Password                                                                                                    | <b>추적</b><br>o use this link to                                                    | e-AWB<br>Track shipments<br>log in. Please change y                                                                                                    | 운송 지원<br>18/<br>vour password.                                                   | Accounting<br>Track                    |  |  |  |  |  |
| My Cargo 예약 스케줄<br>If SEOUL INTL CARGO SALES OFFICE<br>You have just used your one-time login link. It is no longer necessary to Set Password<br>User ID *                                                                                                    | <b>추적</b><br>o use this link to<br>Passwor                                         | e-AWB<br>Track shipments<br>log in. Please change y                                                                                                    | 운송 지원<br>18/<br>vour password.                                                   | Accounting<br>Track                    |  |  |  |  |  |
| My Cargo 예약 스케줄<br>I SEOUL INTL CARGO SALES OFFICE<br>You have just used your one-time login link. It is no longer necessary to<br>Set Password<br>User ID *<br>KEPORTALUSER                                                                                   | 추적<br>o use this link to<br>Password                                               | e-AWB<br>Track shipments<br>log in. Please change y<br>rd Guidelines:<br>must                                                                                                    | 운송 지원<br>18/<br>/our password.                                                   | Accounting<br>Track                    |  |  |  |  |  |
| My Cargo 예약 스케줄<br>I SEOUL INTL CARGO SALES OFFICE<br>You have just used your one-time login link. It is no longer necessary t<br>Set Password<br>User ID *<br>KEPORTALUSER<br>새로운 비밀번호 *                                                                      | 추적<br>o use this link to<br>Password<br>Password<br>• Have r<br>alphab             | e-AWB<br>Track shipments<br>log in. Please change y<br>rd Guidelines:<br>must<br>minimum 8 characters i<br>petical/special letter(s).                                                     | 운송 지원<br>181<br>Your password.                                                   | Accounting<br>Track                    |  |  |  |  |  |
| My Cargo 예약 스케줄<br>SEOUL INTL CARGO SALES OFFICE<br>You have just used your one-time login link. It is no longer necessary t<br>Set Password<br>User ID *<br>KEPORTALUSER<br>새로운 비밀번호 *<br>비밀번호 재입력 *                                                          | 추적<br>o use this link to<br>Password<br>• Have r<br>alphat<br>• Contai             | e-AWB<br>Track shipments<br>log in. Please change y<br>rd Guidelines:<br>must<br>minimum 8 characters i<br>petical/special letter(s).<br>in one or more alphabe                           | 운송 지원<br>181<br>Your password.                                                   | Accounting<br>Track                    |  |  |  |  |  |
| My Cargo       예약       스케줄         III       SEOUL INTL CARGO SALES OFFICE         You have just used your one-time login link. It is no longer necessary t         Set Password         User ID *         KEPORTALUSER         새로운 비밀번호 *         니밀번호 재입력 * | 추적<br>o use this link to<br>Password<br>• Have r<br>alphab<br>• Contai<br>• Not be | e-AWB<br>Track shipments<br>log in. Please change y<br>rd Guidelines:<br>must<br>minimum 8 characters i<br>betical/special letter(s).<br>in one or more alphabe<br>e the same as the User | 운송 지원<br>18/<br>vour password.<br>in length or more con<br>etical letters<br>ID. | Accounting<br>Track<br>taining number, |  |  |  |  |  |

- 이메일의 Set Password 버튼을 클릭하면 최초 암호설정 화면으로 이동하게 됩니다.
- 신규 암호 입력 후 진행 버튼 클릭하시면 새로 설정된 ID와 암호로 로그인 하실 수 있습니다.

#### ※ 주의 사항

- <u>포워더코드 당, 하나의 대표 ID만 생성 가능합니다.</u>
- **암호설정 이메일은 24시간 동안 1회에 한하여 유효합니다.** 동 메일 수신 후 24시 간 내 암호 설정을 완료하지 못했을 경우, 암호 찾기 기능을 통하여 암호 설정이 가능합니다.

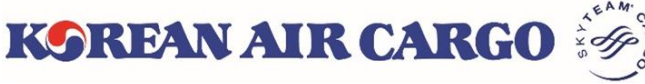

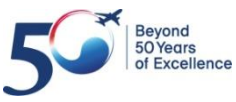

### 2. ID 등록 및 계정 설정 – 프로필 설정

| K | SREAN AIR CAR      | GO 🧓                               | e-CSP 상품 서                              | 비스 Tools                            | 대한민국▼ Er                                    | iglish <u>한국어</u> | t 🤵 <u>kepor</u> t                                                                 | ALUSER -                     | Q       |
|---|--------------------|------------------------------------|-----------------------------------------|-------------------------------------|---------------------------------------------|-------------------|------------------------------------------------------------------------------------|------------------------------|---------|
|   | Product Navigator  | SEP<br>Istant / strive to<br>RGO 🏹 | 계약<br>ND YOUR<br>ensure the<br>e-CSP 상품 | CARGO Y<br>quality & s<br>등 서비스 Too | e-AWB<br>WITH PE<br>peed of so<br>ls 대한민국 ▼ | ACT CONTRACTOR    | Profile<br>Change Pa<br>My Cargo<br>Manage U<br>Favourites<br>Log out<br>U CESEIVE | issword<br>ser<br>PORTALUSER | Д       |
|   | My Cargo (         | 계약 스                               | 케줄                                      | 추적                                  | e-AW                                        | /В                | 운송 지원                                                                              | Acco                         | ounting |
|   | SEOUL INTL CARGO S | ALES OFFICE                        |                                         |                                     | Track sl                                    | hipments 1        | 8                                                                                  | Track                        |         |
|   | 프로필                |                                    |                                         |                                     |                                             |                   |                                                                                    |                              |         |
| 회 | 1<br>아바타 User ID * | ı                                  | Name * 🙎                                |                                     | 이메일 *                                       | 3                 | Pret                                                                               | erred Language               | 4       |
| Γ |                    | ER                                 | KEPORTALUSER                            |                                     | seybaek+                                    | selcnt@gmail.     | com k                                                                              | orean                        | ~       |
|   | 출발지 2 7            | 목적지 😮                              |                                         | Email for No                        | otification 🕜                               | 6                 | 시작 화면 *🕜                                                                           |                              | 5       |
|   |                    |                                    |                                         |                                     |                                             |                   | My Cargo                                                                           |                              | ~       |
|   |                    |                                    |                                         |                                     |                                             | (                 | 비밀번호 변경                                                                            | 저장                           | 취소      |

- 1. 우측 상단의 ID를 클릭하면 펼쳐지는 메뉴 목록에서 Profile을 선택할 수 있습 니다.
- 2. 프로필 화면에서는 다음 설정을 등록/변경 가능합니다.
  - 1. User Avatar: 등록된 아이콘 목록 중에서 아바타 선택 가능
  - 2. Name: ID별 사용자 이름
  - 이메일: 최초 가입 및 암호변경 시 사용 (Cargo Portal의 다른 이메일과 중복 사용 불가)
  - 4. 언어 설정: 기본 언어로 한국어/영어 선택 가능
  - 5. 시작메뉴: 로그인 시 나타나는 첫화면을 지정
  - 6. E-mail for Notification: 알림메세지 수신 시 사용, 복수의 이메일 등록 가능
  - 출발지/목적지: 마이카고 하단의 예약목록에 기본 적용되는 출/도착지. 미 입력 시 모든 출/도착지에 대한 예약목록 조회.

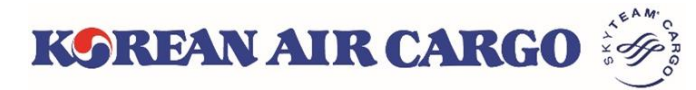

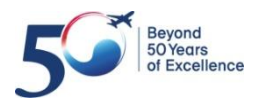

## 2. ID 등록 및 계정 설정 – 사용자 추가

|                                                | GO 🧑              | e-CSP Pro | ducts service | is Tools Vietnam | I▼ <u>English</u> 한국 | 어 🤶 KEPORTA            | LUSER - Q                |
|------------------------------------------------|-------------------|-----------|---------------|------------------|----------------------|------------------------|--------------------------|
| Product Navigator                              |                   | Booking   |               | e-AWB            |                      | Profile                |                          |
| Contraction of the                             |                   | 0         | Ir            |                  |                      | Change Pass            | sword                    |
| 100 18                                         |                   |           |               | 12               |                      | My Cargo<br>Manage Use | r                        |
| 1.19                                           |                   |           | KOREA         | KI AIR C         | ARGO V               | Favourit is            | )ARI                     |
| 1000                                           |                   |           |               |                  | LC                   | ) Log out              | TNE                      |
|                                                |                   |           |               |                  |                      |                        |                          |
| KOREAN AIR CAP                                 | RGO 🧑             |           | e-            | CSP 상품 서비스       | lools 베드남▼           | English <u>안국어</u> 🌘   | KEPORTALUSER -           |
| My Cargo                                       | 예약                | 스케줄       |               | 추적               | e-AWB                | 운송 지원                  | Accountin                |
| S CGO SALES COUNTE                             | ER                |           |               |                  | Track shipments      | 180                    | Track                    |
|                                                |                   |           |               |                  |                      |                        |                          |
| 사용자 관리                                         |                   |           |               |                  |                      |                        |                          |
| 사용자 관리                                         |                   | 연락처       |               |                  |                      |                        |                          |
| 사용자 관리<br><sup>회사</sup> 이름<br>CGO SALES COUNTE | ER                | 연락처       |               |                  |                      |                        | 사용자 추가                   |
| 사용자 관리<br><sup>회사</sup> 이름<br>CGO SALES COUNTE | <b>FR</b><br>Name | 연락처       | 권한            | Language         | 시작 화면                | 요율                     | <del>사용자 추가</del><br>활성화 |

- 우측 상단의 ID를 클릭하면 펼쳐지는 메뉴목록에서 사용자 관리 화면으로 이 동할 수 있습니다.
- 2. 최초 등록된 대표 ID는 Supervisor 권한이 부여되며 여러 개의 보조 ID를 추가하 여 이용할 수 있습니다. 추가 ID별 권한은 아래를 참조하시기 바랍니다.

| 권한         | Description                                                |
|------------|------------------------------------------------------------|
| Supervisor | 추가 사용자 등록 및 관리를 포함한 모든 메뉴 이용 가능<br><u>포워더코드별 1개만 생성 가능</u> |
| Accounting | 정산/실적(Accounting), 운송, 예약 기능 사용 가능                         |
| Operation  | 운송(e-AWB) 및 예약 기능 사용 가능                                    |
| Booking    | 예약 기능 사용 가능                                                |

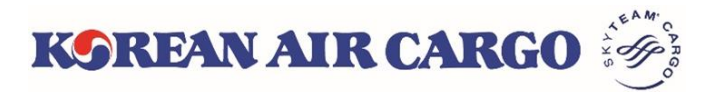

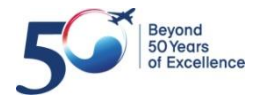

## 2. ID 등록 및 계정 설정 – 사용자 추가

| KO              | REAN AIR CAI                                            | RGO 🤴 |                                                    |         | e-CSP 승 | 상품 서비스                                | Tools 베트님                      | 🗄 👻 English | <u>한국어</u> 🌘       | KEPORTALUS  | er - <b>Q</b> |
|-----------------|---------------------------------------------------------|-------|----------------------------------------------------|---------|---------|---------------------------------------|--------------------------------|-------------|--------------------|-------------|---------------|
| l               | My Cargo                                                | 예약    | 스케줄                                                |         | 추적      |                                       | e-AWB                          |             | 운송 지원              | Acc         | ounting       |
| •               | CGO SALES COUNT                                         | ER    |                                                    |         |         |                                       | Track ship                     | ments 180   |                    | Track       |               |
|                 | 사용자 관리                                                  |       |                                                    |         |         |                                       |                                |             |                    |             |               |
|                 | 회사 이름<br>CGO SALES COUNT                                | ER    | 연락처                                                |         |         |                                       |                                |             |                    | 사용자 =       | 추가            |
|                 | User ID                                                 | Name  | 이메일                                                | 권한      | La      | anguage                               | 시작 화면                          | 요율          |                    | 활성화         |               |
|                 | PORTALSUBID01                                           | 예약 전용 | test@test.com                                      | Booking | K       | orean                                 | Booking                        | Dis         | play <b>O</b> Hide | 📄 Send Mail |               |
| 사용<br>Use<br>기분 | 용자 추가<br>er ID* 1<br>PORTALSUBID2<br>본 언어 * 4<br>Korean | ~     | Name * 2<br>Operation Sub<br>시작 화면 * 5<br>My Cargo | ID      | ~       | 이메일 *<br>test1@<br>권한 * @<br>Operat   | 3<br>test.com<br>6             | ×           | 삭제                 | 업데이트        | 취소            |
| Rat             | te Display * <b>7</b><br>Display®Hide                   |       |                                                    |         |         | - Selec<br>Bookin<br>Operat<br>Accour | t -<br>g<br>ion<br>iting<br>취소 | 추가          |                    |             |               |

- 1. 사용자 관리 화면은 Supervisor 권한을 가진 ID만 이용할 수 있으며 보조 ID를 조 회 및 추가/삭제할 수 있습니다.
- 2. 사용자 추가 시 각 항목 별 상세 사항은 아래 참조하시기 바랍니다.
  - 1. User ID: 사용자 ID(중복값 사용 불가, 대문자)
  - 2. Name: ID별로 사용자 이름 설정 가능
  - 이메일: 최초 가입 및 암호변경 시 사용 (Cargo Portal의 다른 이메일과 중복 사용 불가)
  - 4. 언어 설정: 기본 언어로 한국어/영어 선택 가능
  - 5. 시작메뉴: 로그인 시 나타나는 첫화면을 지정
  - 6. 권한: 추가할 ID의 권한 선택(Booking/Operation/Accounting)
  - 7. Rate Display: 예약 화면의 가격 표출 여부를 ID별로 설정 가능

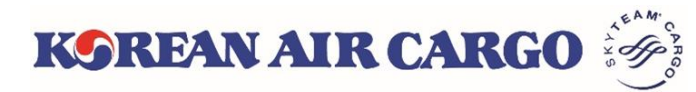

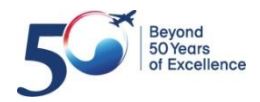

### 2. ID 등록 및 계정 설정 - 즐겨찾기

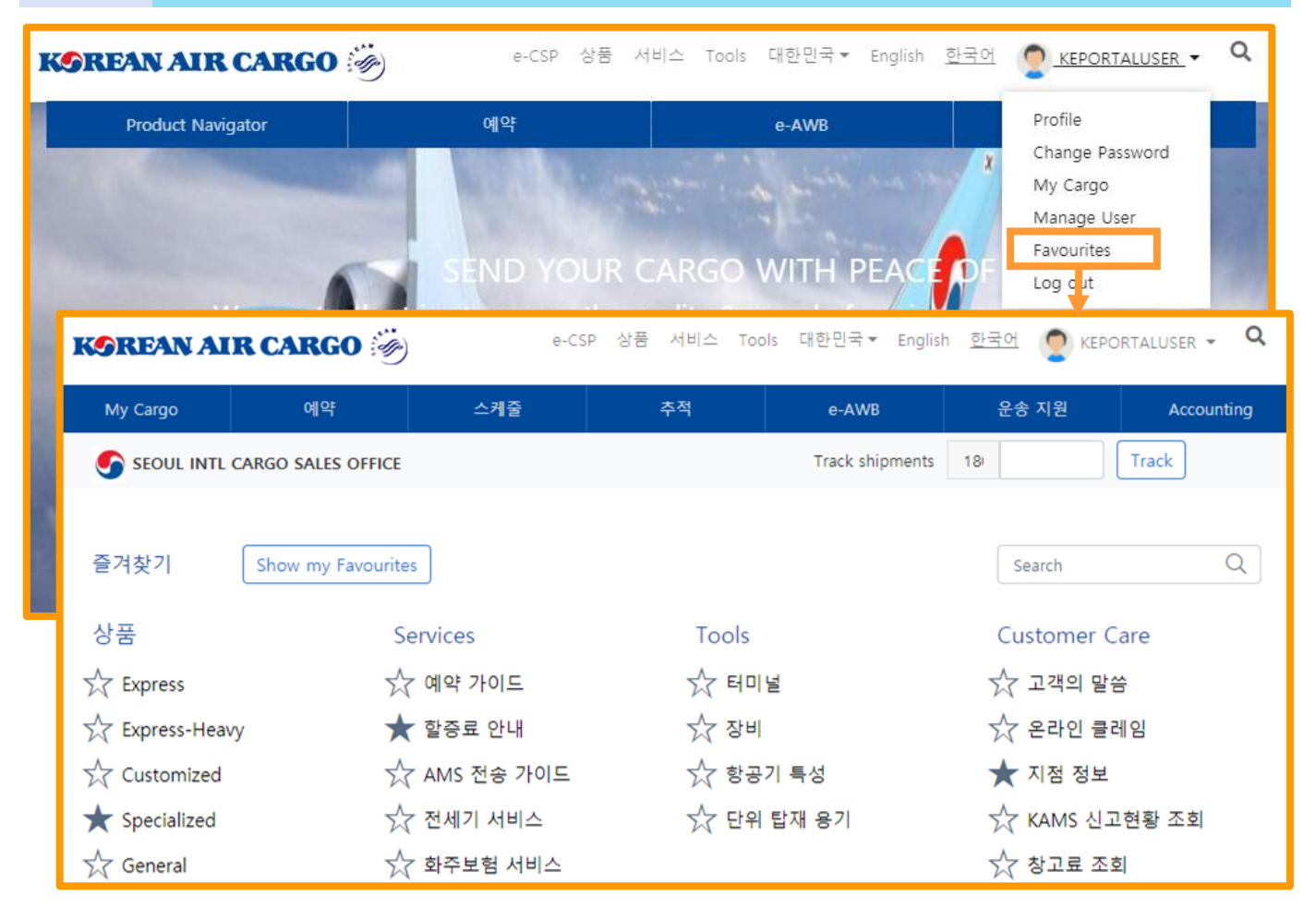

- 우측 상단의 ID를 클릭하면 펼쳐지는 메뉴목록에서 즐겨찾기 설정 화면으로 이동할 수 있습니다.
- 즐겨찾기 설정 화면에서 선택한 메뉴는 마이카고 우측 하단에 아래와 같은 위 젯으로 표시되어, 마이카고 페이지에서 바로 해당 메뉴로 이동할 수 있습니다.

| 즐겨찾기        |        |
|-------------|--------|
| • 할증료 안내    |        |
| Specialized |        |
| • 지점 정보     |        |
|             | More > |

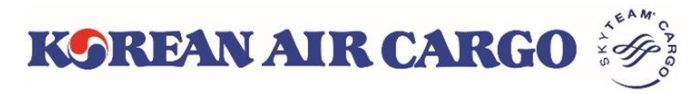

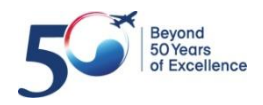

### 3. 스케줄 조회

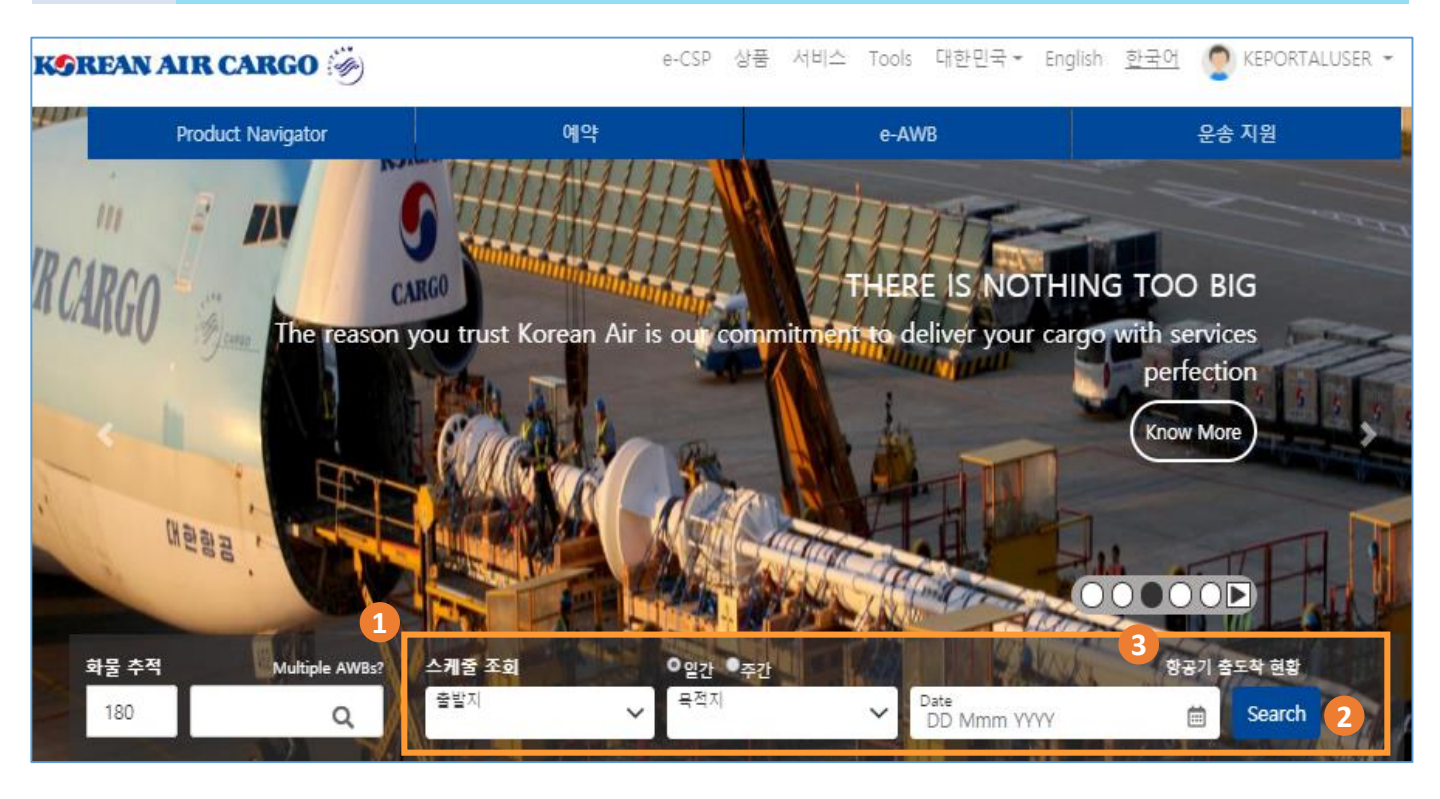

- 메인 화면의 스케줄 조회에서 일간 또는 주간 선택 후 출발지, 목적지, 일자입 력 후 조회 버튼을 클릭합니다
- 2. 스케줄 조회 화면을 이동 하며, 조회 하신 스케줄이 표출 됩니다
- 3. 항공기 출도착 현황을 클릭 하시면 해당 화면으로 바로 이동 합니다

| My Cargo      | 예약                | <u> </u>   | 추적             | e-AWB           | 운송 지원       | Accounting |
|---------------|-------------------|------------|----------------|-----------------|-------------|------------|
| SEOUL INTL CA | ARGO SALES OFFICE | 일간 스케줄     |                | Track shipments | 180         | Track      |
| 일간 스케줄        |                   | 주간 스케줄     |                |                 |             |            |
| 출발지*          |                   | 윌간 스케줄     | 출발일*           |                 | 도착일         |            |
| ICN           | X 🔻               | 항공기 출도착 현황 | × 🔻 21 Jan 201 | 9 🗎             | DD Mmm YYYY | <b></b>    |
|               |                   |            |                |                 | 상세 :        | 조회 조회      |

4. Log in 후 상단의 기능 메뉴바에서도 스케줄 조회 화면 접근이 가능 합니다

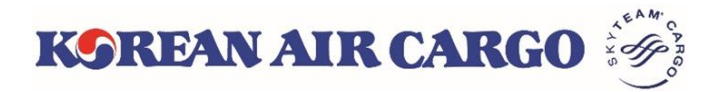

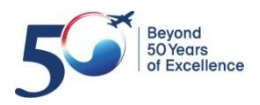

### 3. 스케줄 조회

| My Cargo                   | 예약          | 스케줄                    | 주석              |                                               | e-AWB           | 운송 시원           | Accounting                            |
|----------------------------|-------------|------------------------|-----------------|-----------------------------------------------|-----------------|-----------------|---------------------------------------|
| SEOUL INTL CARGO SA        | LES OFFICE  |                        |                 |                                               | Track shipments | 180             | Track                                 |
| 일간 스케줄                     |             |                        |                 |                                               |                 |                 |                                       |
| 출발지* <b>1</b>              | ŝ           | 목적지*                   | 출발              | 일*                                            |                 | 도착일             |                                       |
| ICN                        | × •         | BOS                    | × 🔻 🔤 🔤         | I Jan 2019                                    | Ē               | DD Mmm YYYY     | i i i i i i i i i i i i i i i i i i i |
|                            |             |                        |                 |                                               |                 | 2<br><u>상세</u>  | <u>조회</u> 조회                          |
| < 이전                       |             |                        | 3 ICN to BO     | )S                                            |                 |                 | 다음 >                                  |
| 정렬 기준: <u>출발 시간</u>        | 소요 시간       |                        |                 | 5                                             |                 |                 |                                       |
| Flight No.                 | 출           | 발지                     |                 | 목적지                                           | Express P       | remium Genera   | i i                                   |
| KE 0249 F KE 4656 T        | ICN<br>21 . | Jan 2019 02:10         | 44:50hrs 22 Jan | BOS 8019 09:00                                | 슈예약             | ☆예약 <b>★</b> 예익 | 상세 🗸                                  |
| KE 3249 F KE 4656 T        | ICN<br>21 . | Jan 2019 02:10         | +               | BOS 8019 09:00                                |                 | <u>ର</u> େ ଜୁନ  | · 상세 ~ 4                              |
| KE 3249<br>77X   Freighter | ICN<br>21 . | Jan 2019 02:10         | 21:05hrs 21 Jar | <ul> <li>JFK</li> <li>n 2019 09:15</li> </ul> |                 | 슈               |                                       |
| KE 4656<br>RFS   Truck     | JFK<br>21 . | Jan 2019 22:00         | 11:00hrs 22 Jar | BOS 09:00                                     |                 |                 |                                       |
|                            |             |                        |                 |                                               |                 |                 |                                       |
| 출발지 <sup>*</sup>           | =           | •적지*                   | 출범              | 1일*                                           |                 | 도착일             |                                       |
| ICN                        | × •         | BOS                    | × •             | 21 Jan 2019                                   | Ē               | DD Mmm YYYY     | ė                                     |
| Flight No.                 | F           | light Type             |                 |                                               |                 |                 |                                       |
| KE 0249                    |             | Both                   | ~               |                                               |                 |                 |                                       |
|                            |             | Passenger<br>Freighter |                 |                                               |                 | Basic           | Search 조회                             |

- 1. 출발지, 목적지, 출발일을 입력 후 조회 버튼을 클릭 합니다
- 2. 상세 조회를 클릭하면 특정 항공편 및 항공기 타입별 조회가 가능 합니다
- 3. 조회 하신 스케줄을 확인 하실 수 있습니다
- 4. 우측의 상세 버튼 클릭 시 각 출발/목적지 별 세부 사항 확인이 가능합니다
- 상품 하단에 있는 예약 버튼의 비행기 아이콘 색으로 해당 상품의 공급 상황 확인이 가능합니다
   \* 공급 상황은 Log in 이후에만 사용 가능 합니다
- 상품 하단의 예약 버튼을 클릭 하면 예약 화면으로 바로 이동 되며, 선택 하신 스케줄 및 상품이 예약 화면에 자동 입력 됩니다

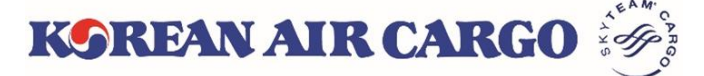

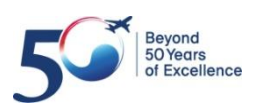

### 4. 예약 (입력 화면-1)

| 일반 예약            |                   |       |               |                         |                 |
|------------------|-------------------|-------|---------------|-------------------------|-----------------|
| AWB No.*         |                   | 0     |               | 예약 템플릿 불러오기             | <u>템플릿 목록보기</u> |
| 180              | Validate/Generate |       |               | 예약 템플릿 조회               | <u>.</u>        |
|                  |                   |       |               |                         |                 |
| 출발지 <sup>*</sup> |                   | 목적지*  |               | Unique Reference Number |                 |
| 3                | •                 |       |               |                         |                 |
| 품목*              | 품목 상세*            |       | 특수화물코드 (SCC)* |                         | 상품*             |
| 4                | ¥                 |       | 5             | V                       | Ŧ               |
| 수량 <sup>*</sup>  | 중량*               | 볼륨    | 볼륨 중량         |                         |                 |
| 6                | kg                | C cbm | kg            |                         |                 |

- 상단의 기능 메뉴바의 일반 예약 클릭 후 MAWB 번호를 입력합니다.
   Validation/Generate 버튼을 클릭하시면 하단의 입력 칸이 활성화 됩니다
- 2. MAWB 입력을 하지 않은 상태에서 Validation/Generate 버튼을 클릭 하시면 유효한 MAWB 이 자동 생성 됩니다
- 3. 출발지, 목적지를 입력 합니다
- 품목을 선택 하시면 유효한 품목 상세 및 특수화물코드가 자동 채움 되며 필요한 경우 품목 상세 수정 및 특수화물코드를 추가 합니다
- 선택 하신 특수화물코드와 유효한 상품을 입력 하며, Consol 과 같은 일반적인 경우 에는 GEN을 입력 합니다 (상품은 필수 입력 사항으로 반드시 입력 합니다)
- 6. 예약 하시는 화물의 수량, 중량 및 볼륨을 입력 합니다
- 7. 볼륨은 세제곱미터(cbm Cubic meter)로 입력하며, 입력하신 볼륨을 기준으로 볼륨 중량이 자동 계산 됩니다

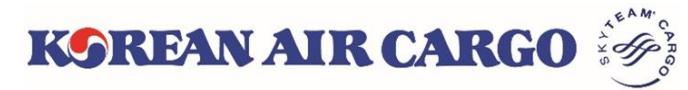

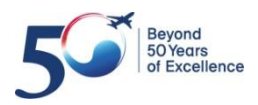

## 4. 예약 (입력 화면-2)

| My Cargo                     | 예약              | 스케줄              | 추적                                                 | e-AWB           | 운송 지원              | Accounting   |
|------------------------------|-----------------|------------------|----------------------------------------------------|-----------------|--------------------|--------------|
| SEOUL INTL CAR               | GO SALES OFFICE |                  |                                                    | Track shipment  | 180                | Track        |
|                              |                 |                  |                                                    |                 |                    |              |
| 항공편 선택                       | 1               |                  |                                                    |                 |                    | 2 항공편 조회     |
| Flight No.*                  | 출발일*            | 출발 공항*           | 도착 공항*                                             | 수량* 중           | 량* 볼륨              |              |
| KE 0017                      | 15 Jan 2019     | ICN              | X 🔻 LAX                                            | × • 10          | 1000 kg 6          | mc 🗕 🕂       |
|                              |                 |                  |                                                    |                 |                    |              |
|                              |                 |                  |                                                    |                 |                    |              |
| Dimension <sub>cm</sub>      | 3               |                  | Remar                                              | ks 4            |                    |              |
| SI.No. 길이                    | ₹               | 높이 수량            | Portal                                             | TEST            |                    |              |
| 1 100                        |                 | 10               |                                                    |                 |                    |              |
| 탑재 가능성 확인                    |                 |                  | 모두 보기                                              |                 |                    | 5            |
|                              |                 |                  |                                                    |                 | 탬플릿으로 저장           | View Summary |
|                              |                 |                  |                                                    |                 |                    |              |
| 항공편 조회                       |                 |                  |                                                    |                 |                    | ×            |
| 출발지*<br>ICN                  | =<br>× •        | ·적지*<br>LAX      | 출발일*<br>× マ 16 Jan 20                              | 019             | 도착일<br>DD Mmm YYYY | <b>m</b>     |
|                              |                 |                  |                                                    |                 |                    | 상세 조회 조회     |
|                              |                 |                  |                                                    |                 |                    |              |
| < 이전                         |                 |                  | ICN to LAX                                         |                 |                    | 다음 >         |
| 정렬 기준: <u>출발 시간</u>          | 소요 시간           |                  | 미정지                                                | 5               | Concert            |              |
| Flight No.                   | 물일시             |                  | 족역시                                                | Express Premium | General            |              |
| KE 6660 P<br>747   Passenger | ICN             | 9 00:01 19:59hrs | <ul> <li>LAX</li> <li>16 Jan 2019 03:00</li> </ul> | - <u></u>       | <u>5</u>           | <b>v</b>     |
| KE 6622 P<br>74H   Passenger | ICN             | 9 01:00 18:00hrs | <ul> <li>LAX</li> <li>16 Jan 2019 02:00</li> </ul> |                 | 4                  |              |
|                              |                 |                  |                                                    |                 |                    | 취소 항공편 추가    |

- 1. 예약을 원하는 항공편, 출발일, 출발공항, 도착공항을 입력 합니다
- 항공편을 모르시는 경우 우측에 있는 항공편 조회 버튼을 이용하여 출발일의 항공편을 조회 후 선택 시 해당 항공편이 자동 입력 됩니다
- 화물의 사이즈를 입력 합니다
   요약 화면으로 이동시 입력한 사이즈를 기반으로 볼륨이 업데이트 되며, 필요한 경우 업데이트 된 볼륨은 수정 가능 합니다
- 4. 화물 예약에 필요한 Remark 를 입력 합니다

KSREAN AIR CARGO

5. 모든 값을 입력 후 View Summary 버튼을 클릭하여 입력 요약 화면으로 이동 합니다

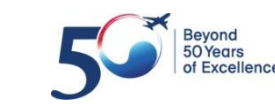

## 4. 예약 (온도조절 및 생동물)

| 품목*                  | 품          | 목 상세*         | 1          | 특수화물코드 (SCC)*       | 상품*            |     |
|----------------------|------------|---------------|------------|---------------------|----------------|-----|
| FROSALMON            | × •        | FROZEN SALMON |            | × PES               | × 🔻 FR2        | × • |
| 수량 <sup>*</sup><br>5 | 중량*<br>500 | 볼륨 증량<br>kg   | 볼륨<br>kg 0 | mc                  |                |     |
| 온도 설정 정보             |            |               | 2          |                     |                |     |
| 최저 온도<br>-3C         | 최          | 고 온도<br>-1C   |            | Remarks 3           | 1              |     |
|                      |            |               |            | — Min Temp : -3C, N | vax Temp : -1C |     |

- 1. 온도조절 화물 관련 특수화물코드 입력시 온도설정정보 입력란이 나옵니다
- 2. 요청 온도를 입력 후 예약 진행 하면 정보가 Remark 에 입력됩니다
- 3. 수정이 필요한 경우 Remark 란에서 수정 가능 합니다
- 4. 특수화물코드 삭제 시 정보입력간은 삭제 됩니다

| 품목*       | 품목 상서       | *                     |                          | 1 특수화물코드 (SCC)*               | 상품*                  |     |
|-----------|-------------|-----------------------|--------------------------|-------------------------------|----------------------|-----|
| LVDOG     | × 🔻 LIVE I  | OG                    |                          | × AVI                         | × 🔻 🗛 🗸              | × • |
| 수량*<br>2  | 중량*<br>50 k | 볼륨 중량                 | 볼륨<br>kg                 | mc                            |                      |     |
| 생동물 정보    |             |                       |                          |                               |                      | 2   |
| 종류<br>DOG | 품종<br>JINDO |                       | 마릿수                      | 중량<br>50                      | 출생일<br>01 Sep 2018 🛗 | -+  |
|           |             | Remarks<br>Type : DOG | 3<br>i, Breed : JINDO, N | lo. of heads : 2, WT : 50 kg, | DOB : 01 Sep 2018    |     |

- 1. 생동물 관련 특수화물코드 입력시 생동물 정보 입력란이 나옵니다
- 2. 관련 정보 입력 후 예약 진행 하면 정보가 Remark 에 입력됩니다
- 3. 수정이 필요한 경우 Remark 란에서 수정 가능 합니다
- 4. 특수화물코드 삭제 시 정보입력간은 삭제 됩니다

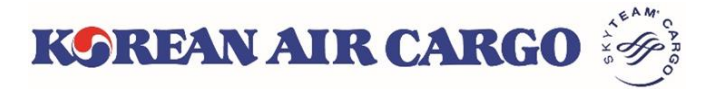

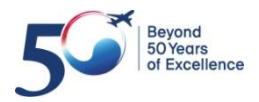

## 4. 예약 (위험품)

| 품목*                    | 품목 상세 <sup>*</sup>                                                               |           | 1 특수화물코드 (SCC)*                       | 상품*                                   |
|------------------------|----------------------------------------------------------------------------------|-----------|---------------------------------------|---------------------------------------|
| FLAMLIQ                | × 🔻 FLAMMAB                                                                      | LE LIQUID | × RFL                                 | × • DG2 × •                           |
| 수량*<br>5               | 중량*<br>500 kg                                                                    | 볼륨 줗량     | 볼륨<br>mc                              |                                       |
| 위험물 정보*<br>UNID No.* 2 | PSN* 3                                                                           | 4 5       | 6 7 8<br>Class/Div <sup>*</sup> PG PI | 9 안내 사항<br>No.of Pkg Net Qty/Pkg Unit |
| Subrisk1               | Subrisk2                                                                         | Subrisk3  | S 501<br>특수화물코드 (SCC)<br>RFL          |                                       |
|                        | PSN*<br>Resin solution × •<br>Resin solution<br>Resin solution<br>Resin solution |           |                                       |                                       |

- 1. 위험물 화물 관련 특수화물코드 입력 시 위험물 정보 입력란이 나옵니다
- 2. UNID 입력 후 조회 버튼을 클릭 합니다
- 3. ▼클릭 후 해당 되는 PSN 을 선택 합니다
- 4. Cargo Aircraft Only 화물인 경우 CAO 에 체크 합니다
- 5. 선택하신 PSN 이 Radio Active 인 경우 자동 체크 됩니다
- 6. 선택하신 PSN 에 해당되는 Class/Div 가 자동 입력 됩니다
- 7. 선택하신 PSN 에 해당되는 PG 가 자동 입력 되며, 없는 경우 공란으로 진행 합 니다
- 선택하신 PSN 및 CAO 선택 여부에 따른 PI 가 자동 추천 되며, 입력란을 클릭하여 해당 되는 PI 를 선택 합니다
- 9. 그 외 사항 (No of Pkg, Net Qty/Pkg, Unit, Subrisk1,2,3) 을 입력 합니다
- 10. +,- 버튼을 이용하여 정보 입력란 추가 및 삭제 가 가능합니다
- 11. 특수화물코드 삭제 시 정보입력란은 삭제 됩니다

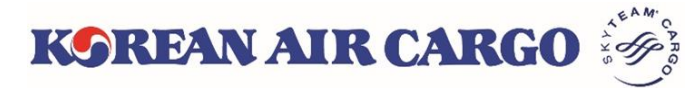

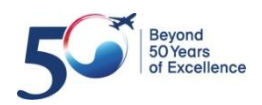

### 4. 예약 (요약 화면)

| My Cargo           |                  | 예약                             | 스케줄            | :          | 추적        | e-AWB                      | 운송                | 지원                | A         | ccounting |
|--------------------|------------------|--------------------------------|----------------|------------|-----------|----------------------------|-------------------|-------------------|-----------|-----------|
| SEOUL INT          | L CARGO SALES    | OFFICE                         |                |            |           | Track shipme               | nts 180           |                   | Track     |           |
| 입력 요               | 약                |                                |                |            |           |                            |                   |                   |           |           |
| 화물 상세              | 네 정보 🚺           |                                |                | 항공편 상세     | 예 정보 🙎    |                            |                   |                   |           |           |
| Master AW          | /B Number        | 출발지 - 북                        | 목적지            | Flight No. | 출발지 - 목적지 | 출발일                        | 도착일               | 수량 중령             | · 볼륨      | 상태        |
| 180 321<br>푸모      | 16464            | ICN - L4<br>푸몬 삭세              | AX             | KE 0017    | ICN - LAX | 15 Jan 2019 14:30          | 15 Jan 2019 08:30 | 10 1000           | kg 10 mc  |           |
| CONSOL             |                  | CONSO                          | LIDATION       |            |           |                            |                   |                   |           |           |
| SCC                |                  | 상품<br>GEN                      |                |            |           |                            |                   |                   |           |           |
| 수량                 | 중량               | 볼륨                             | 볼륨 중량          |            |           |                            |                   |                   |           |           |
| 10                 | 1000 kg          | 10 mc                          | 1666.67 kg     |            |           |                            |                   |                   |           |           |
| Rate and           | d Charges  3     |                                |                |            |           | Spot Rate 4                |                   |                   |           |           |
| Rate               |                  | KRW 4,700                      | Chargeable Wei | ght        | 1667 kg   | Spot Rate                  | 상태                |                   |           |           |
| Freight<br>Other C | Charge<br>harges | KRW 7,834,900<br>KRW 1,183,570 | Capacity T     | ype Gener  | al 🗸      | KRW                        | Spot Rate Stat    | tus               |           | 5         |
| Total C            | harge            | KRW 9,018,470                  |                |            |           |                            |                   |                   |           |           |
|                    |                  |                                |                |            |           | Min. chargable weight(Kg)' | * Max             | . chargable weigł | nt(Kg)*   |           |
|                    |                  |                                |                |            |           |                            |                   |                   |           |           |
| 알림 신청              | 8 5              |                                |                |            |           |                            |                   |                   |           |           |
| 알림 단계              | 선택               |                                | 이메일            |            |           | 휴대 전화                      |                   |                   |           |           |
|                    |                  |                                | -              |            |           | +82                        |                   |                   |           | •         |
|                    |                  |                                |                |            |           |                            |                   |                   | 6         |           |
|                    |                  |                                |                |            |           |                            |                   | View              | / Details | 예약        |

- 입력하신 화물의 정보를 확인 합니다 1.
  - 1. 화물의 사이즈 정보에 의하여 볼륨 중량이 업데이트 됨
- 입력하신 항공편 상세 정보를 확인 합니다 2.
  - 예약이 최종 완료된 이후 항공편별 예약 상태가 업데이트 됨 1.
- 3. 입력하신 화물의 가격 정보를 확인 합니다
  - 현재 유효한 가격, 운임 및 운임 중량 확인 1.
  - GCP 공급 (Allotment) 사용 확인, 필요한 경우 General 로 변경 2.
- 4. 가격 요청이 가능 합니다
- 단계별 알림 신청이 가능 합니다 5.
  - 1. 단계를 선택 후 알림을 받을 이메일 또는 휴대전화번호 입력
  - 이메일은 최대 5개 까지 입력 가능 2.
- 정보 수정이 필요한 경우 View Detail 을 클릭 하여 입력 화면으로 돌아갑니다 6.
- 입력하신 모든 정보가 맞으면 예약 버튼을 클릭하여 예약을 요청합니다. 7.

KSREAN AIR CARGO

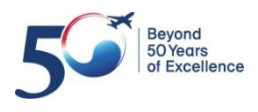

## 4. 예약 (가격 요청)

#### □ Spot Rate 요청

| 화물 상세 정보                                                                                                    | 4                                  |                                                                              |                          | 항공편 상/                          | 네 정보                           |                                                                                                  |                                                           |                                                     |                                                 |             |                    |
|----------------------------------------------------------------------------------------------------|------------------------------------|------------------------------------------------------------------------------|--------------------------|---------------------------------|--------------------------------|--------------------------------------------------------------------------------------------------|-----------------------------------------------------------|-----------------------------------------------------|-------------------------------------------------|-------------|--------------------|
| Master AWB Num<br>180 50625945                                                                                 | ber                                | 출발지 - 목적지<br>ICN - LAX                                                       |                          | Flight No.                      | 출발지 - 목적지                      | 출발일                                                                                              | 도착일                                                       | 수량 중                                                | 5량                                              | 볼륨          | 상태                 |
| 품목                                                                                                    |                                    | 품목 상세                                                                        |                          | KE 0017                         | ICN - LAX                      | 19 Jan 2019 14:30                                                                                | 19 Jan 2019 08:30                                         | 10 100                                              | ю кд                                            |             |                    |
| CONSOL                                                                                                    |                                    | CONSOLIDATI                                                                  | ON                       |                                 |                                |                                                                                                  |                                                           |                                                     |                                                 |             |                    |
| GEN                                                                                                    |                                    | GEN                                                                          |                          |                                 |                                |                                                                                                  |                                                           |                                                     |                                                 |             |                    |
| 수량<br>10                                                                                                    | 중량<br>1000 kg                      | 볼륨<br>5.99 mc                                                                | 볼륨 중량<br>998.33 kg       |                                 |                                |                                                                                                  |                                                           |                                                     |                                                 |             |                    |
| Rate and Char                                                                                                  | rges                               |                                                                              |                          |                                 |                                | Spot Rate                                                                                        |                                                           |                                                     |                                                 |             |                    |
| Rate                                                                                                    | KR                                 | W 4,700                                                                      | Chargeable Wei           | ght                             | 1000 kg                        | Spot Rate                                                                                        |                                                           |                                                     |                                                 |             |                    |
| Freight<br>Charge                                                                                              | KRW 4,                             | 700,000                                                                      | Capacity T               | ype Gener                       | al 🗸 🗸                         | KRW 4600                                                                                         | Spot Rate Stat                                            | us                                                  |                                                 |             | 9                  |
| Other<br>Charges                                                                                               | KRW                                | 710,000                                                                      |                          |                                 |                                |                                                                                                  |                                                           |                                                     |                                                 |             | eject              |
| Total Charge                                                                                                   | KRW 5,4                            | 410,000                                                                      |                          |                                 |                                | Min. chargable weight(K                                                                          | (g)* Max. (                                               | chargab <mark>l</mark> e wei                        | ight(Kg)*                                       | *           |                    |
|                                                                                                    |                                    |                                                                              |                          |                                 |                                | 900                                                                                              | 110                                                       | 00                                                  |                                                 |             |                    |
| 알림 신청                                                                                                    |                                    |                                                                              |                          |                                 |                                |                                                                                                  |                                                           | Q                                                   |                                                 |             |                    |
| 알림 단계 선택                                                                                                    |                                    |                                                                              | 이메일                      |                                 |                                | 휴대 전화                                                                                            | E .                                                       |                                                     |                                                 |             |                    |
|                                                                                                    |                                    |                                                                              |                          |                                 |                                | +82                                                                                              |                                                           |                                                     | $\setminus$                                     |             |                    |
|                                                                                                    |                                    |                                                                              |                          |                                 |                                |                                                                                                  |                                                           |                                                     |                                                 |             |                    |
|                                                                                                    |                                    |                                                                              |                          |                                 |                                |                                                                                                  |                                                           |                                                     |                                                 |             |                    |
|                                                                                                    |                                    |                                                                              |                          |                                 |                                |                                                                                                  |                                                           | View                                                | Detail                                          | Is          | 예약                 |
| 입력 요약                                                                                                    |                                    |                                                                              |                          |                                 |                                |                                                                                                  |                                                           | View                                                | Detail                                          | s           | 예약                 |
| 입력 요약<br>화물 상세 정보                                                                                              | <u>.</u>                           |                                                                              |                          | 항공편 상/                          | 네 정보                           |                                                                                                  |                                                           | View                                                | Detail                                          | s           | 예약<br>2            |
| 입력 요약<br>화물 상세 정보<br>Master AWB Num                                                                            | L<br>ber                           | 출발지 - 목적지                                                                    |                          | 항공편 상/<br>Flight No.            | 네 정보<br>출발지 - 목적지              | 출발일                                                                                              | 도착일                                                       | View<br>수량 중                                        | Detail:<br>중량                                   | s<br>볼륨     | 예약<br>2<br>상태      |
| 입력 요약<br>화물 상세 정보<br>Master AWB Num<br>180 50625945<br>폭용                                                      | L<br>ber                           | 출발지 - 목적지<br>ICN - LAX<br>폭목 상세                                              |                          | 항공편 상/<br>Flight No.<br>KE 0017 | 네 정보<br>출발지 - 목적지<br>ICN - LAX | 출발일<br>19 Jan 2019 14:30                                                                         | 도착일<br>19 Jan 2019 08:30                                  | View<br>수량 등<br>10 10                               | Detail:<br>중량<br>100 kg                         | s<br>ž ff   | 예약<br>2<br>상태<br>문 |
| 입력 요약<br>화물 상세 정보<br>Master AWB Num<br>180 50625945<br>풍목<br>CONSOL                                            | L<br>ber                           | 출발지 - 목적지<br>ICN - LAX<br>풀목 상세<br>CONSOLIDATI                               | ON                       | 항공편 상/<br>Flight No.<br>KE 0017 | 네 정보<br>출발지 - 목적지<br>ICN - LAX | 출발일<br>19 Jan 2019 14:30                                                                         | 도착일<br>19 Jan 2019 08:30                                  | View           수량         3           10         10 | Oetail:<br>중량<br>00 kg                          | S E         | 예약<br>2<br>상태<br>모 |
| 입력 요약<br>화물 상세 정보<br>Master AWB Num<br>180 50625945<br>품목<br>CONSOL<br>SCC<br>GEN                              | !<br>ber                           | 출발지 - 목적지<br>ICN - LAX<br>품목 상세<br>CONSOLIDATI<br>상품<br>GEN                  | ON                       | 항공편 상/<br>Flight No.<br>KE 0017 | 네 정보<br>출발지 - 목적지<br>ICN - LAX | 출발일<br>19 Jan 2019 14:30                                                                         | 도착일<br>19 Jan 2019 08:30                                  | View           수량         3           10         10 | Oetail:<br>중량<br>00 kg                          | Is E        | 예약<br>2<br>상태<br>포 |
| 입력 요약<br>화물 상세 정보<br>Master AWB Num<br>180 50625945<br>풍옥<br>CONSOL<br>SCC<br>GEN<br>수량                        | L<br>ber<br>중량                     | 출발지 - 목적지<br>ICN - LAX<br>품목 상세<br>CONSOLIDATI<br>상품<br>GEN<br>분류            | ON<br>볼륨 중량              | 항공편 상/<br>Flight No.<br>KE 0017 | 네 정보<br>출발지 - 목적지<br>ICN - LAX | 출발일<br>19 Jan 2019 14:30                                                                         | 도착일<br>19 Jan 2019 08:30                                  | View<br>수량 (10 10                                   | 장량<br>00 kg                                     | s E         | 예약<br>2<br>상태<br>모 |
| 입력 요약<br>화물 상세 정보<br>Master AWB Num<br>180 50625945<br>품목<br>CONSOL<br>SCC<br>GEN<br>수량<br>10                  | 년<br>ber<br>중량<br>1000 kg          | 출발지 - 목적지<br>ICN - LAX<br>품목 상세<br>CONSOLIDATI<br>상품<br>GEN<br>볼류<br>5.99 mc | ON<br>볼륨 중량<br>998.33 kg | 항공편 상/<br>Flight No.<br>KE 0017 | 네 정보<br>출발지 - 목적지<br>ICN - LAX | 출발일<br>19 Jan 2019 14:30                                                                         | 도착일<br>19 Jan 2019 08:30                                  | View<br>수량 등<br>10 10                               | · Detail:<br>중량                                 | s<br>B<br>B | 예약<br>2<br>상태<br>포 |
| 입력 요약<br>화물 상세 정보<br>Master AWB Num<br>180 50625945<br>풀목<br>CONSOL<br>SCC<br>GEN<br>수량<br>10<br>Rate and Char | 년<br>ber<br>주량<br>1000 kg<br>ges 2 | 출발지 - 목적지<br>ICN - LAX<br>품목 상세<br>CONSOLIDATI<br>상품<br>GEN<br>볼륨<br>5.99 mc | ON<br>볼륨 증량<br>998.33 kg | 항공편 상/<br>Flight No.<br>KE 0017 | 네 정보<br>출받지 - 목적지<br>ICN - LAX | 출발일<br>19 Jan 2019 14:30<br>Spot Rate                                                            | 도착일<br>19 Jan 2019 08:30                                  | View<br>수량 중<br>10 10                               | 한 Detail:<br>중량<br>100 kg                       | 볼륨          | 예약<br>2<br>상태<br>모 |
| 입력 요약<br>화물 상세 정보<br>Master AWB Num<br>180 50625945<br>풍옥<br>CONSOL<br>SCC<br>GEN<br>수량<br>10<br>Rate and Char | 년<br>ber<br>1000 kg<br>ges 2       | 출발지 - 목적지<br>ICN - LAX<br>품목 상세<br>CONSOLIDATI<br>상품<br>GEN<br>볼륨<br>5.99 mc | ON<br>볼륨 중량<br>998.33 kg | 항공편 상/<br>Flight No.<br>KE 0017 | 네 정보<br>출발지 - 목적지<br>ICN - LAX | 출발일<br>19 Jan 2019 14:30<br>Spot Rate<br>Spot Rate                                               | 도착일<br>19 Jan 2019 08:30                                  | View<br>수량 등<br>10 10                               | 중량<br>00 kg                                     | Is<br>基君    | 예약<br>2<br>상태<br>문 |
| 입력 요약<br>화물 상세 정보<br>Master AWB Num<br>180 50625945<br>풀목<br>CONSOL<br>SCC<br>GEN<br>수량<br>10<br>Rate and Char | 년<br>ber<br>주량<br>1000 kg<br>ges 2 | 출발지 - 목적지<br>ICN - LAX<br>품목 상세<br>CONSOLIDATI<br>상품<br>GEN<br>볼륨<br>5.99 mc | oN<br>≚류 증량<br>998.33 kg | 항공편 상/<br>Flight No.<br>KE 0017 | 네 정보<br>출발지 - 목적지<br>ICN - LAX | 출발일<br>19 Jan 2019 14:30<br>Spot Rate<br>Spot Rate<br>KRW 4600                                   | 도착일<br>19 Jan 2019 08:30<br>19 Frocessing                 | View<br>수량 중<br>10 10                               | 한 Detail:<br>중량                                 | 볼륨          | 예약<br>2<br>상태<br>모 |
| 입력 요약<br>화물 상세 정보<br>Master AWB Num<br>180 50625945<br>풍목<br>CONSOL<br>SCC<br>GEN<br>수량<br>10<br>Rate and Char | 년<br>ber<br>1000 kg<br>ges 2       | 출발지 - 목적지<br>ICN - LAX<br>품목 상세<br>CONSOLIDATI<br>상품<br>GEN<br>분류<br>5.99 mc | ON<br>볼륨 중량<br>998.33 kg | 항공편 상/<br>Flight No.<br>KE 0017 | 네 정보<br>출발지 - 목적지<br>ICN - LAX | 출발일<br>19 Jan 2019 14:30<br>Spot Rate<br>Spot Rate<br>KRW 4600                                   | 도착일<br>19 Jan 2019 08:30<br>19 Frocessing                 | View<br>수량 등<br>10 10                               | Detail:                                         | 볼륨<br>Dt R  | 예약<br>2<br>상태<br>문 |
| 입력 요약<br>화물 상세 정보<br>Master AWB Num<br>180 50625945<br>풀목<br>CONSOL<br>SCC<br>GEN<br>수량<br>10<br>Rate and Char | 년<br>ber<br>1000 kg<br>ges 2       | 출발지 - 목적지<br>ICN - LAX<br>품목 상세<br>CONSOLIDATI<br>상품<br>GEN<br>볼륨<br>5.99 mc | ON<br>볼륨 증량<br>998.33 kg | 항공편 상/<br>Flight No.<br>KE 0017 | 네 정보<br>출발지 - 목적지<br>ICN - LAX | 출발일<br>19 Jan 2019 14:30<br>Spot Rate<br>KRW 4600<br>Min. chargable weight()                     | 도착일<br>19 Jan 2019 08:30<br>상태<br>Processing<br>Kg)* Max. | View<br>수량 축<br>10 10<br>chargable we               | 은 Detail:<br>중량<br>100 kg<br>Accep<br>eight(Kg) | 볼륨<br>ot R  | 예약<br>상태<br>보<br>S |
| 입력 요약<br>화물 상세 정보<br>Master AWB Num<br>180 50625945<br>풀목<br>CONSOL<br>SCC<br>GEN<br>수량<br>10<br>Rate and Char | 년<br>ber<br>1000 kg<br>ges 2       | 출발지 - 목적지<br>ICN - LAX<br>플목 상세<br>CONSOLIDATI<br>상품<br>GEN<br>볼륨<br>5.99 mc | ON<br>볼륨 중량<br>998.33 kg | 항공편 상/<br>Flight No.<br>KE 0017 | 네 정보<br>출발지 - 목적지<br>ICN - LAX | 출발일<br>19 Jan 2019 14:30<br>Spot Rate<br>Spot Rate<br>KRW 4600<br>Min. chargable weight(1<br>900 | 도착일<br>19 Jan 2019 08:30<br>상태<br>Processing<br>Kg)* Max. | View<br>수량 등<br>10 10<br>chargable we<br>00         | Cetail:                                         | 볼륨<br>ot R  | 예약<br>2<br>상태<br>로 |

- 1. 요청 가격을 입력 후 예약 버튼을 클릭 합니다
- 가격 표출 란, Spot rate 및 예약 항공편별 예약 상태가 모두 'Processing' 으로 변경 됩니다
- 3. 이후, KE 로 부터 수락, 거절 또는 새로운 가격이 제시 되어 집니다

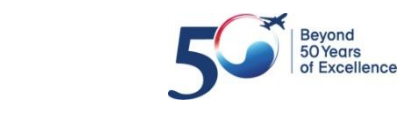

KSREAN AIR CARGO

## 4. 예약 (KE 의 수락 또는 거절)

#### □ 요청 가격에 대한 KE의 수락 또는 거절

| 화물 상세 정보                  |                |                        |                              | 항공편 상                 | 네 정보                   |                          |                         |                    |               |              | 2         |
|---------------------------|----------------|------------------------|------------------------------|-----------------------|------------------------|--------------------------|-------------------------|--------------------|---------------|--------------|-----------|
| Master AWB Numb           | er             | 출발지 - 목적지<br>ICN - LAX |                              | Flight No.<br>KE 0017 | 출발지 - 목적지<br>ICN - LAX | 출발일<br>19 Jan 2019 14:30 | 도착일<br>19 Jan 2019 08:3 | 수량<br>0 10         | 중량<br>1000 kg | 볼륨<br>5.99 m | 상태<br>c 📀 |
| 품목<br>CONSOL              |                | 품복 상세<br>CONSOLIDATIC  | DN .                         |                       |                        |                          |                         |                    |               |              |           |
| SCC<br>GEN                |                | 상품<br>GEN              |                              |                       |                        |                          |                         |                    |               |              |           |
| 수량<br><b>10</b>           | 중량<br>1000 kg  | 볼륨<br>5.99 mc          | 볼륨 즣량<br>998.33 kg           |                       |                        |                          |                         |                    |               |              |           |
| Rate and Charg            | ges 🚺          |                        |                              |                       | 1                      | Spot Rate                |                         |                    |               |              |           |
| Rate<br>Freight<br>Charge | KRW<br>KRW 4,6 | / 4,600                | Chargeable Wei<br>Capacity T | ight<br>ype Gener     | 1000 kg<br>al 🗸        | Spot Rate<br>KRW 4600    | 상태<br>Accepted          |                    |               |              | Ð         |
| Other<br>Charges          | KRW 7          | 10,000                 |                              |                       | 3                      |                          |                         |                    | Ac            | cept         | Reject    |
| Total Charge              | KRW 5,3        | 10,000                 |                              |                       |                        | Min. chargable weight    | (Kg)* M                 | lax. charg<br>1100 | able weight   | (Kg)*        |           |
|                           |                |                        |                              |                       |                        |                          |                         |                    |               |              |           |

- 요청 가격이 KE 로부터 <u>수락</u> 되면 Spot rate 상태는 'Accepted' 로 변경 되며, 수락된 가격이 화물에 적용 됩니다
- 2. 편별 예약 상태가 'Confirm' 또는 'Queued' 로 나타납니다
- KE 최종 수락 된 가격이 적용되는 중량 범위로서, 실제 운송되는 화물의 중량이 해당 범위를 벗어나면 가격은 자동 취소 됩니다

| Rate and Charges          | 5                          |                                    |         | 4       | Spot Rate                 |                    |               |
|---------------------------|----------------------------|------------------------------------|---------|---------|---------------------------|--------------------|---------------|
| Rate<br>Freight<br>Charge | KRW 4,700<br>KRW 4,700,000 | Chargeable Weight<br>Capacity Type | General | 1000 kg | Spot Rate<br>KRW 4800     | 상태<br>Not Accepted | 5             |
| Other<br>Charges          | KRW 710,000                |                                    |         |         |                           |                    | Accept Reject |
| Total Charge              | KRW 5,410,000              |                                    |         |         | Min. chargable weight(Kg) | * Max. chargable   | weight(Kg)*   |
|                           |                            |                                    |         |         | 900                       | 1100               |               |

 요청 가격이 당사로 부터 <u>거절</u> 되면 Spot rate 상태는 'Not Accepted' 로 변경 되며, 당시 유효한 가격이 화물에 적용 됩니다

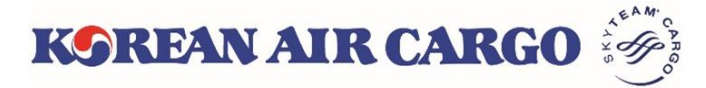

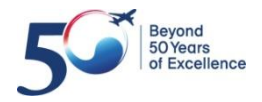

### 4. 예약 (KE Reoffer)

#### □ KE 로 부터 새로운 가격이 제시 됨

| 화물 상세 정보       행동편 / 4 월 3       도 작 월       수 명       중 명       월 4         180 50625945       ICN - LAX       문력 4/4       CONSOL       CONSOLIDATION       중 (CN - LAX       19 Jan 2019 08:30       10       1000 kg       10       1000 kg       10       10       1000 kg       10       1000 kg       10       1000 kg       10       1000 kg       10       1000 kg       10       1000 kg       10       1000 kg       10       1000 kg       10       1000 kg       10       10       10       10       10       10       10       10       10       10       10       10       10       10       10       10       10       10       10       10       10       10       10       10       10       10       10 </th                                                                                                    |
|----------------------------------------------------------------------------------------------------|
| Master AWB Number       월월지 - 목적지       달날 도적일       도적일       수량 증량       등량 수명       등량 수명       등량 수명       등량 수명       등량 수명       등량 수명       등량 수명       등량 수명       등량 수명       등량 수명       등량 수명       등량 수명       등량 수명       등량 수명       등량 수명       등량 수명       등량 수명       등량 수명       등량 수명       등       등량 수명       등한 수명       등한 수명       등한 수명       등한 수명       등       등량 수명       등       등       등       등       등       등       등       등       등       등       등       등       등       등                                                                                                    |
| 180 50625945       ICN - LAX         응용       응용 상석         CONSOL       CONSOLIDATION         SCC       상품         GEN       GEN         수량       호량       용용 호량         10       1000 kg       5.99 mc         998.33 kg       Image: Construction of the second of the second of the secon                                                                                                    |
| CONSOL CONSOLIDATION<br>SCC 성용<br>GEN GEN<br>수방 전쟁 분류 분류 환문 주문<br>10 1000 kg 5.99 mc 998.33 kg<br>Rate and Charges 1 Spot Rate 1 Spot Rate |
| SCC       상품         GEN       GEN         수량       증량       용품 증량         10       1000 kg       5.99 mc       998.33 kg         Rate and Charges       1       Spot Rate       4/9         Spot rate under processing       1       Spot Rate       4/9         Spot rate under processing       100       100       100         1.       KE 로 부터 제시된 가격이 표시 되며, 상태는 'Reoffered' 로 변경 됩니다       3         Rate and Charges       Spot Rate       2         Spot Rate       2         Spot Rate       2         Spot Rate       2                                                                                                    |
| GEN GEN GEN<br>수왕 중왕 응용 유용 응용 양<br>10 1000 kg 5.99 mc 998.33 kg<br>Rate and Charges<br>Spot rate under processing<br>1. KE 로 부터 제시된 가격이 표시 되며, 상태는 'Reoffered' 로 변경 됩니다<br>Rate and Charges<br>Spot Rate 상태 Accept Reject<br>100 2 3<br>5. Spot Rate 3. Spot Rate 3      |
| 10       10000 kg       5.99 mc       998.33 kg         Rate and Charges         Spot Rate         Spot Rate                                                                                                    |
| Rate and Charges       Spot Rate         Spot Rate       Spot Rate         Spot rate under processing       Reoffered         Spot rate under processing       Max. chargable weight(Kg)*         Min. chargable weight(Kg)*       Max. chargable weight(Kg)*         900       1100         1.       KE 로 부터 제시된 가격이 표시 되며, 상태는 'Reoffered' 로 변경 됩니다         Rate and Charges       Spot Rate         Spot Rate       Attended                                                                                                    |
| Spot Rate       상태         KRW 4800       Reoffered         Spot rate under processing       Accept Reject         Min. chargable weight(Kg)*       Max. chargable weight(Kg)*         900       1100         1.       KE 로 부터 제시된 가격이 표시 되며, 상태는 'Reoffered' 로 변경 됩니다         Rate and Charges       Spot Rate         Spot Rate       2                                                                                                    |
| Spot rate under processing       KRW 4800 Reoffered       Cecept Reject         In. chargable weight(Kg)*       Max. chargable weight(Kg)*       Max. chargable weight(Kg)*         900       1100       3         1. KE 로 부터 제시된 가격이 표시 되며, 상태는 'Reoffered' 로 변경 됩니다         Rate and Charges       Spot Rate         Spot Rate       Spot Rate                                                                                                    |
| Spot rate under processing       Min. chargable weight(Kg)*       Max. chargable weight(Yg)*       Max. chargable weight(Yg)*       3         1.       KE 로 부터 제시된 가격이 표시 되며, 상태는 'Reoffered' 로 변경 됩니다         Rate and Charges       Spot Rate       2                                                                                                    |
| Spot rate under processing       Min. chargable weight(Kg)*       Max. chargable weight(Kg)*       Max. chargable weight(Kg)* <t< td=""></t<>                                                                                                    |
| spot rate under processing       900     1100       1. KE 로 부터 제시된 가격이 표시 되며, 상태는 'Reoffered' 로 변경 됩니다       Rate and Charges       Spot Rate       Spot Rate                                                                                                    |
| 1. KE 로 부터 제시된 가격이 표시 되며, 상태는 'Reoffered' 로 변경 됩니다         Rate and Charges         Spot Rate         Spot Rate         Spot Rate                                                                                                    |
| Spot Rate 상태                                                                                                    |
|                                                                                                    |
| KRW 4800 Processing / 3                                                                                                    |
| Accept Reject                                                                                                    |
| Min. chargable weight(Kg)* Max. chargable weight(Kg)*                                                                                                    |
| spot rate under processing                                                                                                    |
|                                                                                                    |
|                                                                                                    |
| 2. KE 제시 가격을 수용 하실 경우 <b>'Accept</b> '를 클릭 합니다                                                                                                    |
| 2. KE 제시 가격을 수용 하실 경우 <b>'Accept</b> '를 클릭 합니다 , <sup>/</sup><br>상태는 <b>'Processing</b> ' 으로 변경 되며, 이후 Spot rate 처리 절차 (KE 의 수락                                                                                                    |
| <ol> <li>KE 제시 가격을 수용 하실 경우 'Accept' 를 클릭 합니다<br/>상태는 'Processing' 으로 변경 되며, 이후 Spot rate 처리 절차 (KE 의 수락<br/>또는 거절) 와 동일 합니다</li> </ol>                                                                                                    |
| <ul> <li>2. KE 제시 가격을 수용 하실 경우 'Accept' 를 클릭 합니다<br/>상태는 'Processing' 으로 변경 되며, 이후 Spot rate 처리 절차 (KE 의 수락<br/>또는 거절) 와 동일 합니다</li> <li>3. ★</li> </ul>                                                                                                    |

| Rate              | KRW 4,700     | Chargeable Weight |         | 1000 kg | Spot Ra  | te               | 상태       |                       |              |
|-------------------|---------------|-------------------|---------|---------|----------|------------------|----------|-----------------------|--------------|
| Freight<br>Charge | KRW 4,700,000 | Capacity Type     | General | ~]      | KRW      | 4800             | Cancelle | d                     | 5            |
| Other<br>Charges  | KRW 710,000   |                   |         |         |          |                  |          | A                     | ccept Reject |
| Total Charge      | KRW 5,410,000 |                   |         |         | Min. cha | argable weight(K | ig)*     | Max. chargable weight | :(Kg)*       |
|                   |               |                   |         |         | 900      |                  |          | 1100                  |              |
|                   |               |                   |         |         |          |                  |          |                       |              |

 KE 제시 가격을 거절 하실 경우 'Reject' 를 클릭 합니다 상태는 'Cancelled' 로 변경 되며, KE 로 부터 제시된 가격은 취소 됩니다 또한 당시 시점의 유효한 가격이 적용 됩니다

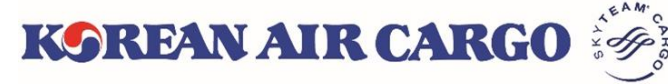

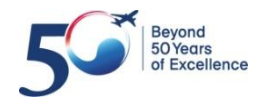

## 4. 예약 (템플릿 저장 및 활용)

| My Cargo         | 예약             | 스케줄       | 추적        | 4              | e-AWB        |                    | 운송 지       | 원   | Accounting     |
|------------------|----------------|-----------|-----------|----------------|--------------|--------------------|------------|-----|----------------|
| SEOUL INTL CARGO | D SALES OFFICE |           |           |                | Track shipn  | nents              | 180        |     | Track          |
| 일반 예약            |                |           |           |                |              |                    |            |     |                |
| AWB No.*         |                |           |           |                |              |                    | 예약 템플릿 볼레  | 러오기 | List Templates |
| 180 50625971     | Validate/G     | Senerate  |           |                |              |                    | 예약 템플릿     | 조회  | -              |
|                  |                | - 평고(X    |           |                |              |                    |            |     |                |
|                  |                | × - LAX   |           |                | × -          | ie Referen         | ice Number |     |                |
| 품목*              | ŧ              | 품목 상세*    |           | 특:             | 수화물코드 (SCC)* |                    |            | 상품* |                |
| COTTON           | × -            | COTTON    |           |                | GEN          |                    | × •        | GEN | × -            |
| 수량*              | 중량*            | 볼륨 중량     |           | 불륨             |              |                    |            |     |                |
| 1                | 1000           | kg 833.33 | kg        | 5              | mc           |                    |            |     |                |
| 항공편 선택           |                |           |           |                |              | 템플릿 저              | 장 2        |     | ×              |
| Flight No.*      | 출발일*           | 출발 공항*    | 도착 공형     | 방*             | 수량*          | 템플릿 이름             | *          |     |                |
| KE 6622          | 23 Jan 2019    | ICN       | × 👻 🛛 LAX | × <del>*</del> | 1            | ICN to L<br>상세 설명* | LAX 1      |     |                |
|                  |                |           |           |                |              | LAX cot            | ton        |     |                |
| D:               |                |           |           |                |              |                    |            |     |                |
| SING 20          | <b>–</b>       | 노이 스랴     |           | Remarks        |              |                    |            | 취소  | 템플릿 저장         |
| 1 100            | 100 10         |           | -+        | Portal Test    |              |                    | 7          |     |                |
| 탑재 가능성 확인        |                |           | 모두 보기     |                |              |                    | /          |     | //             |
|                  |                |           |           |                | 6            |                    | 태플릿으로 :    | 저장  | /iew Summary   |
|                  |                |           |           |                |              |                    |            |     |                |

- 예약에 필요한 기본 사항을 입력 후 템플릿 저장 버튼을 클릭 합니다
   \* 저장 정보 : 출발/목적지, 품목, 품목 상세, SCC, 상품, 항공편 (출발일 제외) Dimension, Remarks
- '템플릿으로 저장' 버튼을 클릭 후 템플릿 이름 및 상세 설명을 작성 하신 후 '템플릿 저장' 버튼을 클릭하면 저장 됩니다

| My Cargo      | 예약               | 스케줄     | 추적 | e-AWB           | 운송 지원        | Accounting     |
|---------------|------------------|---------|----|-----------------|--------------|----------------|
| SEOUL INTL CA | RGO SALES OFFICE |         |    | Track shipments | 180          | Track          |
| 일반 예약         |                  |         |    | 3               |              |                |
| AWB No.*      |                  |         |    |                 | 예약 템플릿 불러오기  | List Templates |
| 180 50625     | 982 Validate/G   | enerate |    |                 | 예약 템플릿 조회    | -              |
|               |                  |         |    |                 | ICN to LAX 1 |                |
| 출발지*          |                  | 목적지*    |    | Unique Refer    |              |                |
|               |                  | -       |    | -               | ICNLAX1      |                |
| 품목*           | Ŧ                | ·목 상세*  |    | 특수화물코드 (SCC)*   | LAX          |                |
|               | -                |         |    |                 | ▼ ] [        | *              |
| 수량*           | 중량*              | 볼륨 중량   | 볼륨 |                 |              |                |
|               |                  | kg      | kg | mc              |              |                |

 MAWB 유효 확인 하여 모든 입력란이 활성화 된 후, 우측 상단의 템플릿 불러오기 에서 필요한 템플릿 선택 하시면 저장한 템플릿이 자동 입력 됩니다

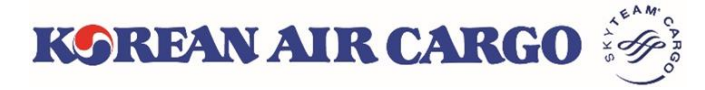

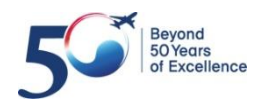

## 4. 예약 (예약 변경)

| My Cargo                       | 예약               | 스케줄     | 추적 | e-AWB           | 운송 지원       | Accounting |
|--------------------------------|------------------|---------|----|-----------------|-------------|------------|
| SEOUL INTL CA                  | RGO SALES OFFICE |         |    | Track shipments | 180         | Track      |
| 일반 예약<br><sub>AWB No.*</sub> 1 |                  |         |    |                 | 예약 템플릿 불러오기 |            |
| 180 50625                      | 971 Validate/G   | enerate |    |                 | 예약 템플릿 조회   | v          |

1. MAWB 을 입력후 validate 버튼을 클릭 합니다

| 2<br>Booking already exists. Do you want to update<br>the booking?<br>3<br>4<br>No<br>Yes                                                                                                    | 2. 예약 사항<br>조회만 원전                                                                          | 의 변경을 원하⁄<br>하시는 경우 'No                                                     | 시는 경우 'YES' 를<br>' 선택합니다                                                                                                    |
|----------------------------------------------------------------------------------------------------|---------------------------------------------------------------------------------------------|-----------------------------------------------------------------------------|----------------------------------------------------------------------------------------------------|
| 일반 예약<br>AWB No.*<br>180 50625971 Validate/Generate<br>말꼬지* 특징지*<br>ICN × ~ PVG × ~<br>문작 문학 분락 상태* 특수과을프로 (2)<br>CONSOL × ~ CONSOLIDATION (* GEN)<br>수왕* 문학 분락 등 특<br>10 100 kg 1000.00 kg 6 mc | 에약 텔륨및 불려요기 List Templates<br>에약 펌플릿 조의 *<br>Unique Reference Number<br>cc)* 상품*<br>CCN × * | 항공편 상세 정보       Flight No.     율발지 - 목적지       KE 0249     ICN - PVG     24 | 출발일 도착일 수량 중량 볼륨 상태<br>I Jan 2019 02:10 24 Jan 2019 03:15 10 1000 kg 6 mc                                                                                                    |
| 황궁편 선택<br>Fight No.* 월발일· 물발 문방· 도착 공방· 수량·<br>KE 0249 24 Jan 2019 (1) (KN × *) PVG × * 10<br>Dimension cm Remarks<br>SINo 길이 푹 높이 수량<br>1 (24 보기) 오두 보기                                         | 탄광경 조회<br>모란·                                                                               | Chargeable Weight 1000 kg<br>Capacity Type General V<br>0 9 g               | t Rate 상태<br>t Rate 상태<br>RW Spot Rate Status<br>Accept Reject<br>t. chargable weight(Kg)*<br>Max. chargable weight(Kg)*<br>1100<br>취약 전환<br>+ 82<br>Number format Eg. 01234567890 |

3. NO 선택

① 모든 입력란 및 View summary 버튼을 제외한 모든 버튼이 비활성화 됩니다

- ② 입력된 정보 및 예약 상태 조회가 가능합니다
- 4. YES 선택

  - 모든 입력란 및 버튼이 활성화 됩니다
     정보 수정 및 Spot rate 신규 요청, Re-offer 에 대한 수용 및 거절이 가능하며 예약 버튼을 클릭 후 새로운 예약 상태가 표시 됩니다

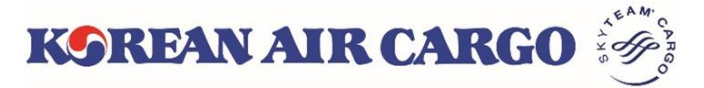

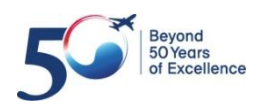

### 4. 예약 (Multiple 예약)

| My Cargo      | 예약                 | 스케줄        | 추       | 적                | e-AWB        | <u>C</u> | 2송 지원 | Accounting  |
|---------------|--------------------|------------|---------|------------------|--------------|----------|-------|-------------|
| 📱 SEOUL INTL  | 일반 예약              |            |         |                  | Track shipm  | ients 18 |       | Track 🛕 6   |
| Multiple 예약   | <u>Multiple 예약</u> | 1          |         |                  |              |          |       |             |
| AWB No. *     | 예약 목록              | 수량*        | 중량*     | 볼륨 품             | 목* -         | 품목 상세*   | SCC*  | 상품*         |
| 180           |                    | •          |         |                  | •            |          | -     | ~ 지움        |
| 항공편 조회        | KE Flight No       | 출발일 📋      | 출발 공항 🔻 | 도착 공항 🔻          | 수량           | 중량       | 볼륨    | - + 더보기 ~   |
|               |                    |            |         |                  |              |          |       |             |
| 180           | <2 →               | •          |         |                  | •            |          | -     | 복사 3        |
| 항공편 조회        | KE Flight No       | 출발일 🛗      | 출발 공항 ▼ | 도착 공항 ▼          | 수량           | 중량       | 볼륨    | - + G 보기 ~4 |
| Dimension [cm | 1                  |            |         | Remarks          |              |          |       |             |
| SI.No. 길이     | 폭 높                | E이 수량      |         |                  |              |          |       |             |
| 1 Length      | Width              | ght Pieces | - +     |                  |              |          |       | h           |
| 탑재 가능성 확인     |                    |            | 모두 보기   | 알림 신청            | ļ            |          |       |             |
|               |                    |            |         | 알림 단계 선택         |              |          |       |             |
|               |                    |            |         |                  |              |          |       | *           |
|               |                    |            |         | 이메일 <i>최대 5기</i> | 위의 이메일 입력이   | 가능합니다    | 휴대 전  | 선화          |
|               |                    |            |         | eg: examp        | le@email.com |          | +82   |             |
|               |                    |            |         |                  |              |          | 5     | 초기화 저장      |

- 상단의 기능 메뉴바에서 Multiple 예약을 선택하여 최대 10개 이내의 AWB을 동시에 예약할 수 있는 Multiple 예약 화면으로 이동합니다.
   \* 사전에 부가 정보 입력이 필요한 위험물(DG1/2/3)이나 대형 화물(BG1/2/3)은 Multiple 예약이 불가하오니, 일반 예약을 이용해 주시기 바랍니다.
- 유효한 MAWB 번호 입력 후, ✓ lidation/Generate) 버튼을 클릭하면 입력 칸이 활성화 됩니다. MAWB 입력을 하지 않은 상태에서 버튼 ᠊॔ ♥ ♣ 릭하면 유효한 MAWB 이 자동 생성 됩니다.
- 2번째 줄의 예약부터는 복사 버튼을 클릭하여 바로 윗줄에 입력한 내용을 그대로 사용할 수 있습니다. 지움 버튼을 클릭하면 AWB 번호를 포함한 모든 내용이 지워 집니다.
- 4. 부가정보는 **더보기**를 클릭하여 입력창을 펼치거나 접을 수 있습니다.
- 5. 하단의 **초기화** 버튼을 클릭하면 페이지 내 입력했던 모든 값이 지워지며, 저장 버 튼을 클릭하면 입력한 예약이 한번에 전송됩니다.

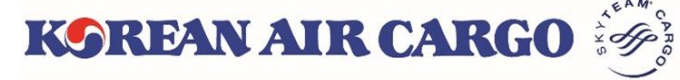

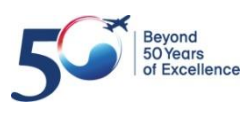

### 4. 예약 (Multiple 예약)

| My | Cargo   | Q               | 약       |        | 스케줄            |            | 추적      |          | e-AWB           | 운송 지원 | 2       | Account    |
|----|---------|-----------------|---------|--------|----------------|------------|---------|----------|-----------------|-------|---------|------------|
| S  | EOUL IN | NTL CARGO SALES | OFFICE  |        |                |            |         |          | Track shipments | 180   | T       | rack       |
|    | Book    | king Result     |         |        |                |            |         |          |                 |       |         |            |
|    |         | AWB No.         | 출발지     | Dest.  | 날짜             | Flight No. | 수량      | 중량(kg)   | SCC             | 상품    | 알림 신청   | 상태         |
|    | 1       | 180 50626122    | ICN     | LAX    | 31 Jan<br>2019 | KE 0017    | 15      | 1000     | GEN             | GEN   | No      | QUEUED     |
|    | 2       | 180 50626133    | ICN     | LAX    | 31 Jan<br>2019 | KE 0017    | 15      | 1000     | GEN             | GEN   | No      | QUEUED     |
|    | 3       | 180 50626144    | ICN     | LAX    | 31 Jan<br>2019 | KE 0017    | 15      | 1000     | GEN             | GEN   | No      | QUEUED     |
|    | 4       | 180 50626155    | ICN     | LAX    | 31 Jan<br>2019 | KE 0017    | 15      | 1000     | GEN             | GEN   | No      | QUEUED     |
|    | 5       | 180 32116453    | ICN     | LAX    | 31 Jan<br>2019 | KE 0017    | 15      | 1000     | GEN             | GEN   | No      | QUEUED     |
|    | Multi   | iple 예약         |         |        |                |            |         |          |                 | 2     | 다운로드    | & 인쇄       |
|    |         | AWB No. *       | 출발지 *   | Dest.* | 수량*            | 중량*        | 볼륨      | 품목*      | 품목 상세*          | SCC*  | 상품      | <u>r</u> * |
|    | ER      | RROR EEB600 항공편 | 킨조합(여정) | 이 유효하지 | 않거나, 화         | 물의 수량/중령   | 양이 편별 예 | 약된 수량/중령 | 량과 일치하지 않습니     | 다.    |         |            |
|    | 180     | 321164!         | ICN 🔻   | SEA 🔻  | 15             | 1000       | 6       | ··· × •  | CONSOLIDATION   | GENX  | • ··· × | ▼ 복사<br>지용 |
|    | 항공      | 공편 조회 KE        | 0017    | 31 Jar | n 2019 🛗       | ICN ×      | ▼ LAX   | × 💌 15   | 5 1000          | 6     | -+      | ) 더 보기 🗸   |
|    |         |                 |         |        |                |            |         |          |                 |       | 초기화     | 저장         |

- 예약 저장 이후, 성공적으로 예약이 완료된 AWB은 페이지 상단에 요약 정보와 함 께 목록으로 표시됩니다.
- 예약이 완료된 AWB은 다운로드 & 인쇄 버튼을 클릭하면 새 탭에 PDF 형식으로 표시되어 파일로 내려 받거나 출력할 수 있습니다.
- 에러가 발생한 AWB은 입력했던 값이 지워지지 않고 하단에 사유와 함께 표시됩 니다. 에러 수정 후 다시 저장을 클릭하여 예약할 수 있습니다.

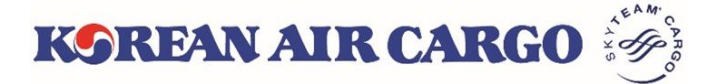

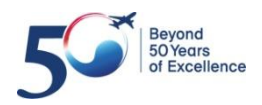

#### 5. e-AWB (FWB 전송)

| My Cargo                                                                              | 예약                 | 스케줄         | 추적         | e-AWB                     |     | 운송 지원  |     | Accountin         | g  |  |
|---------------------------------------------------------------------------------------|--------------------|-------------|------------|---------------------------|-----|--------|-----|-------------------|----|--|
| SEOUL INTL                                                                            | CARGO SALES OFFICE |             |            | Track shipments 181 Track |     |        |     |                   |    |  |
| FWB 전송                                                                                |                    |             |            |                           |     |        |     |                   |    |  |
| MAWB No.* Load from Template List Templates<br>180 50625864 Search 1 Search Completes |                    |             |            |                           |     |        |     |                   |    |  |
| Master Air Wavb                                                                       | ill Information    |             |            |                           |     |        |     |                   |    |  |
| Origin*                                                                               | De                 | estination* | Commodity* | Shipment Descripti        | on* |        |     |                   |    |  |
| ICN                                                                                   | L                  | AX          | CONSOL     | CONSOLIDATIO              | ON  |        |     |                   |    |  |
| Special Handling Code (SC                                                             | C)* Pro            | oduct*      | Pieces*    | Weight*                   |     | Volume |     | Chargeable Weight |    |  |
| GEN                                                                                   | C                  | GEN         | 60         | 2000                      | kg  | 0.600  | cbm | 2000              | kg |  |

#### 1. MAWB 입력 후 Search 버튼을 클릭 합니다 예약 내역이 표출 되며 품목 상세, 수량, 중량, 볼륨, 운임적용 중량의 수정이 가능 합니다

| Shipper Information 2                        | Consignee Information 2                                                          |  |  |  |  |  |
|----------------------------------------------|----------------------------------------------------------------------------------|--|--|--|--|--|
| Name*                                        | Name*                                                                            |  |  |  |  |  |
| Koreanair SEL                                | Koreanair SHA                                                                    |  |  |  |  |  |
| Address*                                     | Address*                                                                         |  |  |  |  |  |
| Hanul gil                                    | 8 Xing Yi Road                                                                   |  |  |  |  |  |
| Place* State*                                | Place* State*                                                                    |  |  |  |  |  |
| Kangseo gu Seoul                             | Shanghai Shanghai                                                                |  |  |  |  |  |
| Postal Code* Country Code* Telephone Number* | Postal Code <sup>*</sup> Country Code <sup>*</sup> Telephone Number <sup>*</sup> |  |  |  |  |  |
| 123456 KR × 🔻 0212345678                     | 456789         CN         ×         215208222                                    |  |  |  |  |  |
| E-Mail                                       | E-Mail                                                                           |  |  |  |  |  |
| koreanairsel@koreanair.com                   | koreanairsha@koreanair.com                                                       |  |  |  |  |  |

2. Shipper 및 Consignee 정보를 입력 합니다

| Agent Information | 3                             | Issue (Execution) Information |
|-------------------|-------------------------------|-------------------------------|
| Agent Code        | Agent Name                    | Issue Date                    |
| SEL3113           | SEOUL INTL CARGO SALES OFFICE |                               |
| Place             |                               | Issue Place                   |
| SEL               |                               |                               |

3. Agent information 및 Issue information 은 자동 표출됩니다

| Charge Declarations 4 |                            |     |                       |                         |                     |  |  |  |  |
|-----------------------|----------------------------|-----|-----------------------|-------------------------|---------------------|--|--|--|--|
| Currency*             | Charge Code* Payment Type* |     | Declare Value(Custom) | Declare Value(Carriage) | Amount of Insurance |  |  |  |  |
| KRW                   | PP × 👻 PPD                 | × • | NVD                   | NCV                     | XXX                 |  |  |  |  |

4. Charge Declarations 정보를 입력 합니다

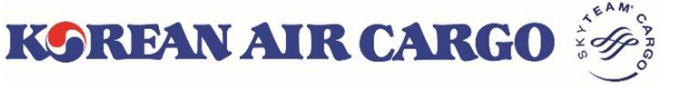

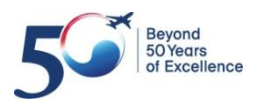

### 5. e-AWB (FWB 전송)

| SSR Details 1             |                        |     | Other Service Information                         |
|---------------------------|------------------------|-----|---------------------------------------------------|
| SSR Details (Max Length:6 | 5)                     | -+  | OSI Details (Max Length:195)                      |
| Accounting info           | rmation 1              |     | HS Code (Harmonised Commodity Code) 1             |
| Information               | Information Identifier | - + | HS Code (Mandatory for Iran bound shipments only) |

#### 1. 기타 정보를 입력 합니다

| Other Customs In       | formation (OCI) 12 Types   | of OCI fields OCI fields r | nandatory for China bound shipments | only             |        |             |
|------------------------|----------------------------|----------------------------|-------------------------------------|------------------|--------|-------------|
| OCI Fields             | Supplementary Customs Info | Information Id             | Customs Information Id              | ISO Country Code | •      |             |
| Shipper Code           | 17311112222                | SHP                        | Т                                   | KR               | -      |             |
| Consignee Code         | CN1234567                  | CNE                        | Т                                   | CN               | •      |             |
| Consignee Contact Name | AAA company                | CNE                        | КС                                  | CN               | •      |             |
| Consignee Contact No.  | 1234567                    | CNE                        | U                                   | CN               | - +    | 3           |
|                        |                            |                            |                                     | (                | 4      | - 5         |
|                        |                            |                            |                                     | 태플릿              | 친으로 저장 | FWB Summary |
|                        |                            |                            |                                     |                  |        |             |

| 템플릿 저장 ]                |               | [템플릿 불러 오기]        |                |
|-------------------------|---------------|--------------------|----------------|
| 템플릿 저장                  | $\times$      | Load from Template | List Templates |
| 템플릿 이름*                 |               | Search Templates   |                |
| 상세 설명*<br>Koreanair SHA |               | SEOUL INTL CARGO   | SALES          |
| 취소 특                    | <b>넴플릿 저장</b> | PVG 01             |                |

2. OCI 정보를 입력합니다

① 각 field 별 Supplementary customs info 를 입력 시 기타 항목은 자동 채움 됨

② 중국 노선의 경우 필수 입력 사항 임

KOREAN AIR CARGO

- 3. '+', '-' 버튼을 사용하여 추가 입력 및 삭제 가 가능 합니다
- 자주 이용하는 SHPR, CNEE, OCI 정보인 경우 템플릿으로 저장 후 화면 우측 상단에 있는 템플릿 불러오기 기능을 활용 하여 편리하게 이용 가능 합니다
- 5. FWB summary 버튼을 클릭 하면 요약 화면으로 넘어 갑니다

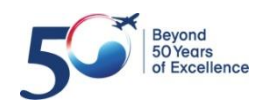

#### 5. e-AWB (FWB 전송)

| FWB Summar                  | у                    |                   |                           |       |                   |               |                |                |   |
|-----------------------------|----------------------|-------------------|---------------------------|-------|-------------------|---------------|----------------|----------------|---|
| 화물 상세 정보                    | 1                    |                   | E-Pouch Uplo              | ad 2  |                   |               |                |                |   |
| MAWB Number<br>180 50625971 | 출발지 -<br>ICN - P     | 목적지<br>VG         | Name<br>파일 선택             |       |                   | Remarks       |                | -+             |   |
| 품목<br>CONSOL                | SCC<br>GEN           |                   |                           |       |                   |               | Uple           | pad            |   |
| 상품<br>GEN                   | 품목 상서<br>CONSC       | II<br>DELIDATION  |                           |       |                   |               |                |                |   |
| 수량<br>10                    | 즣량<br>1000 kg        | 볼륨<br>6 mc        |                           |       |                   |               |                |                |   |
| Rate & Charge               | Summary 3            |                   |                           |       | Other Charge      | 4             |                |                |   |
| Payment Type<br>PPD         | IATA Rate * KRW 5120 | Chargeable Weight | IATA Charge<br>kg 5120000 |       | Other Charge code | Amount 510000 | Due<br>Carrier | +              |   |
|                             |                      |                   |                           | FWB F | Processing Status | 화물 접수증        | View Details   | 8 9 MAWB 인쇄 저장 | ł |

- 1. 화물 상세 정보를 확인 합니다
- 2. 파일 선택 후 Upload 하시면, KE 접수 카운터에서 확인이 가능 합니다
- 3. IATA rate 및 Chargeable weight 확인 후 필요시 수정 가능 합니다
- 4. 해당 Other Charge 가 자동 표출 되며, 필요시 추가 가능합니다
- 5. FWB Processing Status 화면으로 넘어갑니다
- 6. 화물 접수증 출력이 가능합니다
- 7. 수정이 필요한 경우 View Details 를 클릭 하여 입력 화면으로 돌아갑니다
- 8. MAWB 인쇄가 가능 합니다
- 9. 저장 버튼을 클릭하여 FWB 를 전송 합니다

| Payment Type | IATA Rate | e -  | Chargeable Weigh | nt | IATA Charge |    |                                     |
|--------------|-----------|------|------------------|----|-------------|----|-------------------------------------|
| PPD          | KRW       | 5120 | 1000             | kg | 5120000     | 5. | Beyond<br>50 Years<br>of Excellence |
|              |           |      |                  |    |             |    |                                     |

#### 5. e-AWB (FHL 전송)

| My Cargo       | 예약                | 스케줄        | 추적 | e-AWB           | 운송 지원              | Accounting               |
|----------------|-------------------|------------|----|-----------------|--------------------|--------------------------|
| SEOUL INTL CA  | ARGO SALES OFFICE |            |    | Track shipments | 18                 | Track                    |
| FHL 전송         | Multiple FHL      |            |    |                 | Load from Template | es List Templates<br>× ▼ |
| Master Air Way | bill Information  |            |    |                 |                    |                          |
| MAWB No.*      |                   |            |    |                 |                    |                          |
| 180 50625971   | 조회 1              |            |    |                 |                    |                          |
| MAWB Details   |                   |            |    |                 |                    |                          |
| 출발지            |                   | 목적지        |    | 수량              | 중량                 | -                        |
| ICN            |                   | PVG        |    | 10              | 1                  | 000 kg                   |
| Commodity Code | 품목 상세             | I          |    |                 |                    |                          |
| CONSOL         | CON               | SOLIDATION |    |                 |                    |                          |

1. MAWB 입력 후 Search 버튼을 클릭 합니다

#### 2. HAWB Details 입력을 위해 HAWB 추가 또는 보기를 선택 합니다

#### [추가]

| HAWB Details | ① 추가 버튼을 클릭 후 새로운 HAWB |
|--------------|------------------------|
| HAWB No.     | 번호를 입력 후 세부사항을 입력      |
| ✓ 보기 추가 삭제   | 합니다                    |

#### [보기]

| HAWB Details         | · · · · · · · · · · · · · · · · · · ·                              |
|----------------------|--------------------------------------------------------------------|
| HAWB No.             | (2) 조외를 원하는 HAWB 민오를 선택 우<br>보기 버트은 킄리 하니다                         |
| SEL123456 V 보기 추가 삭제 | <ul> <li>조가 하는 글 글 수 집 하 수</li> <li>가전 입력된 정보가 나타나며, 수정</li> </ul> |
| SEL123456            | 흐 재전송 가능 한니다                                                       |
| SEL555666            |                                                                    |

#### [삭제]

| HAWB Details         | ③ 삭제를 원하는 HAWB 번호를 선택 후 |
|----------------------|-------------------------|
| HAWB No.             | 삭제 버튼을 클릭 합니다           |
| SEL555666 🗸 보기 추가 삭제 | ☑ 전송된 HAWB 이 삭제 됩니다     |

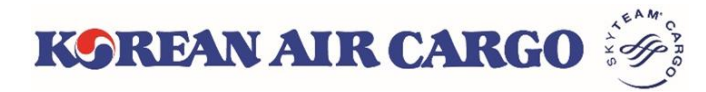

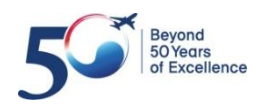

#### 5. e-AWB (FHL 전송)

| Shipper Information 1 |               |                  | Consignee Informa                              | Consignee Information 1                         |                  |  |  |  |
|-----------------------|---------------|------------------|------------------------------------------------|-------------------------------------------------|------------------|--|--|--|
| Shipper Name*         |               |                  | Consignee name*                                | Consignee name*                                 |                  |  |  |  |
| Address*              |               |                  | Address*                                       |                                                 |                  |  |  |  |
| Place*                | State         |                  | Place*                                         | State                                           |                  |  |  |  |
| Post Code             | Country Code* | Telephone Number | Post Code                                      | Country Code*                                   | Telephone Number |  |  |  |
| Email ID              |               |                  | Email ID                                       |                                                 |                  |  |  |  |
| Remarks 2             |               |                  | HS Code (Harmon<br>HS Code (Mandatory for Iran | ised Commodity Code) 2<br>bound shipments only) |                  |  |  |  |

1. Shipper 및 Consignee 정보를 입력 합니다

#### 2. Remarks 및 HS code 를 입력 합니다 (필요시)

| Other Customs Ir       | nformation (OCI) 12 Types of | of OCI fields <i>OCI fields ma</i> | andatory for China bound shipments on | y 3              |                 |
|------------------------|------------------------------|------------------------------------|---------------------------------------|------------------|-----------------|
| OCI Fields             | Supplementary Customs Info   | Information Id                     | Customs Information Id                | ISO Country Code |                 |
| Shipper Code           | abc123456                    | SHP                                | Т                                     | KR               | r               |
| Consignee Code         | cc555666                     | CNE                                | Т                                     | CN               | r -             |
| Consignee Contact Name | Abcdef                       | CNE                                | КС                                    | CN               | r -             |
| Consignee Contact No.  | 216667777                    | CNE                                | U                                     | CN               | -+              |
|                        |                              |                                    | 4                                     | 5                | 6 7             |
|                        |                              |                                    | 탬플릿으                                  | .로 저장 FHL Mor    | nitoring 초기화 전송 |

- 3. OCI 정보를 입력합니다
  - ① 각 field 별 Supplementary customs info 를 입력 시 기타 항목은 자동 채움 됨
  - 2 중국 노선의 경우 필수 입력 사항 임
- 자주 이용하는 SHPR, CNEE, OCI 정보인 경우 템플릿으로 저장 후 화면 우측 상단에 있는 템플릿 불러오기 기능을 활용 하여 편리하게 이용 가능 합니다
- 5. FHL monitoring 화면으로 바로 넘어갑니다
- 6. 입력 사항이 초기화 됩니다

**KSREAN AIR CARGO** 

7. 전송 버튼을 클릭하여 HAWB 정보를 전송 합니다

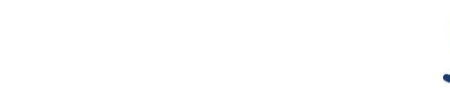

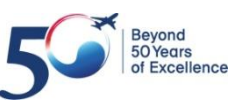

#### 5. e-AWB (Multiple FHL 전송)

| My Cargo       | 예약              | 스케줄 | 추적 | e-AWB           | 운송 지원               | Accounting     |
|----------------|-----------------|-----|----|-----------------|---------------------|----------------|
| SEOUL INTL CAR | GO SALES OFFICE |     |    | Track shipments | 180                 | Track          |
| FHL 전송         | Multiple        | FHL |    |                 | Load from Templates | List Templates |

#### 1. Multiple FHL 버튼을 클릭 하시면 Multiple FHL 화면으로 이동 합니다

| My Cargo         | 예약                                                                                                    | 스케줄           | 추적              | e-AWB               | 운송 지원                  | Accounting            |
|------------------|----------------------------------------------------------------------------------------------------|---------------|-----------------|---------------------|------------------------|-----------------------|
| SEOUL INTL CARGO | SALES OFFICE                                                                                                    |               |                 | Track shipments     | 3 180                  | Track                 |
| Multiple FHL     | Single                                                                                                    | FHL           |                 | 2<br>FHL 템플릿 다운로드   | 3<br>FHL 템플릿 사용 안내     | <b>4</b><br>엑셀 파일 업로드 |
| MAWB No          | a.* <b>5</b> 출발지 *                                                                                                    | 목적지 *         | 수량* 중량*         | 품목 *                | 품목 상세 *                |                       |
| 180 50625864     | ✓ ICN                                                                                                    | LAX 10        | 1000            | CONSOL              |                        |                       |
| 6                | EL123456                                                                                                    | × 🐨 🛛 LAX     | × •             | 600 SLAC            | fablics                | - 6 VM ~              |
| s                | EL456789                                                                                                    | × 👻 LAX       | × 🐨 🛛 5         | 400 SLAC            | elec                   | <b>- (+</b> 상세 ~      |
| 180              | <ul> <li>Image: A start of the start of the start of</li></ul> |               |                 |                     |                        |                       |
| F                | AWB No. *                                                                                                    | jin * ▼ Desti | nation * 🔹 Pier | ces * Weight * SLAC | Shipment Description : | <b>- +</b> 상세 ~       |
|                  |                                                                                                    |               |                 |                     | 8 추가 MAWB No.          | 삭제 MAWB No.           |
|                  |                                                                                                    |               |                 |                     |                        | 초기화 전송 9              |

- 2. FHL 템플릿을 (엑셀 파일) 다운 받으실 수 있습니다
- 3. FHL 템플릿 사용 안내서를 다운 받으실 수 있습니다
- 4. FHL 템플릿을 작성 후 파일을 업로드 하시면 파일에 저장된 정보가 화면에 자동 입력 됩니다

5. MAWB 번호를 입력 후 확인 버튼을 클릭 하면 예약 정보가 표출 됩니다

- 6. HAWB 번호 및 관련 정보를 입력 및 +, 버튼을 이용하여 HAWB 추가 및 삭제가 가능합니다 (최대 50개 입력 가능)
- 7. 상세를 클릭 하여 Shipper, Consignee, Remarks, HS code 를 입력 하실 수 있습니다
- 8. MAWB 추가 및 삭제 하실 수 있습니다

**KSREAN AIR CARGO** 

9. 전송 버튼을 클릭하여 HAWB 정보를 전송 합니다

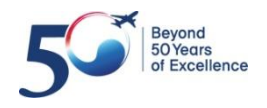

### 6. 화물 추적

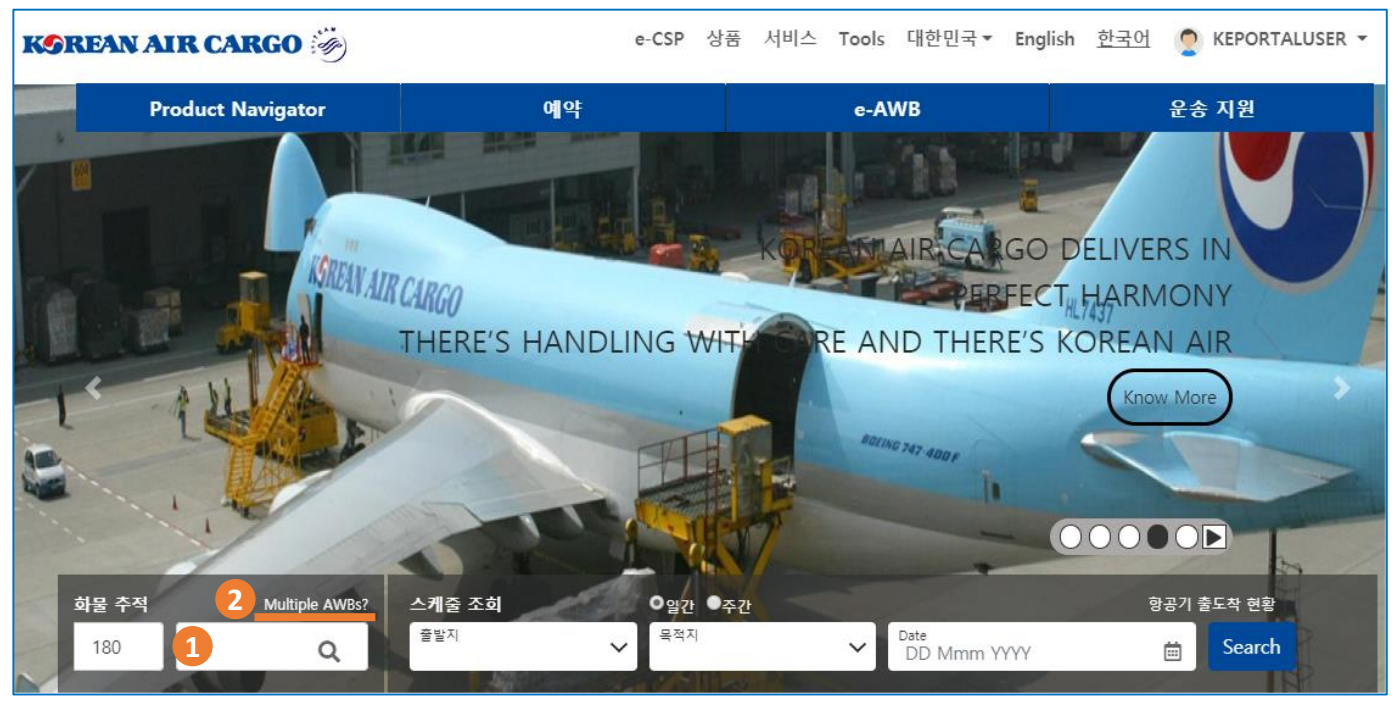

- 메인 화면의 화물 추적에서 Master AWB 번호를 입력하고 돋보기 버튼을 클릭 하면 화물추적 결과 화면을 확인할 수 있습니다.
- 2. 돋보기 위의 Multiple AWBs? 를 클릭하면 최대 5개의 Master AWB을 동시에 추 적할 수 있는 복수 AWB 스케줄 조회 화면으로 이동합니다.

| KOREAN AIR CAI             | RGO 🥳                  |         | e-CSF                               | P 상품 서비스 Tools 대한 | 민국▼ English <u>한국어</u> 🥊                                                                                                    | KEPORTALUSER - Q                                                             |
|----------------------------|------------------------|---------|-------------------------------------|-------------------|----------------------------------------------------------------------------------------------------|------------------------------------------------------------------------------|
| My Cargo                   | 예약                     | 스케줄     | 추적                                  | e-AWB             | 운송 지원                                                                                                    | Accounting                                                                   |
| SEOUL INTL CARGO           | SALES OFFICE           |         | Master AWB 추적                       | Track shipments   | 180                                                                                                    | Track                                                                        |
| Master AWB =<br>MAWB No. * | 추적 <u>화물 추적</u><br>180 | 180 180 | Naster Avvb 우역<br>Airmail 추적<br>180 | <u>추적</u>         | Tracking History           180         ICN - PVG           50625971         IShipment Booked           180         ICN - SGN           50623941         Shipment Departed           180         ICN - SGN           50253210         Shipment Departed           180         ICN - SGN           50623941         Shipment Departed           180         ICN - SGN           50623941         Shipment Departed           180         ICN - SGN           50623941         Shipment Departed           180         HAN - NRT           20873300         Shipment Booked | 22 Jan 10:47<br>22 Jan 10:38<br>22 Jan 10:38<br>22 Jan 10:37<br>22 Jan 10:36 |

- 3. 로그인 후, 상단의 기능 메뉴바에서도 화물 추적 화면 접근이 가능 합니다.
- 로그인 상태에서는 최근 화물추적 했던 5개의 Master AWB 번호를 Tracking History 위젯에서 확인할 수 있습니다. 각 AWB 번호를 클릭하면 해당 AWB의 화물추적 결과 화면으로 이동합니다.

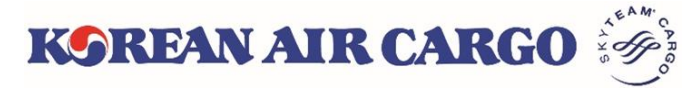

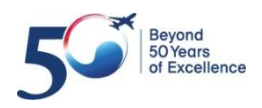

### 6. 화물 추적

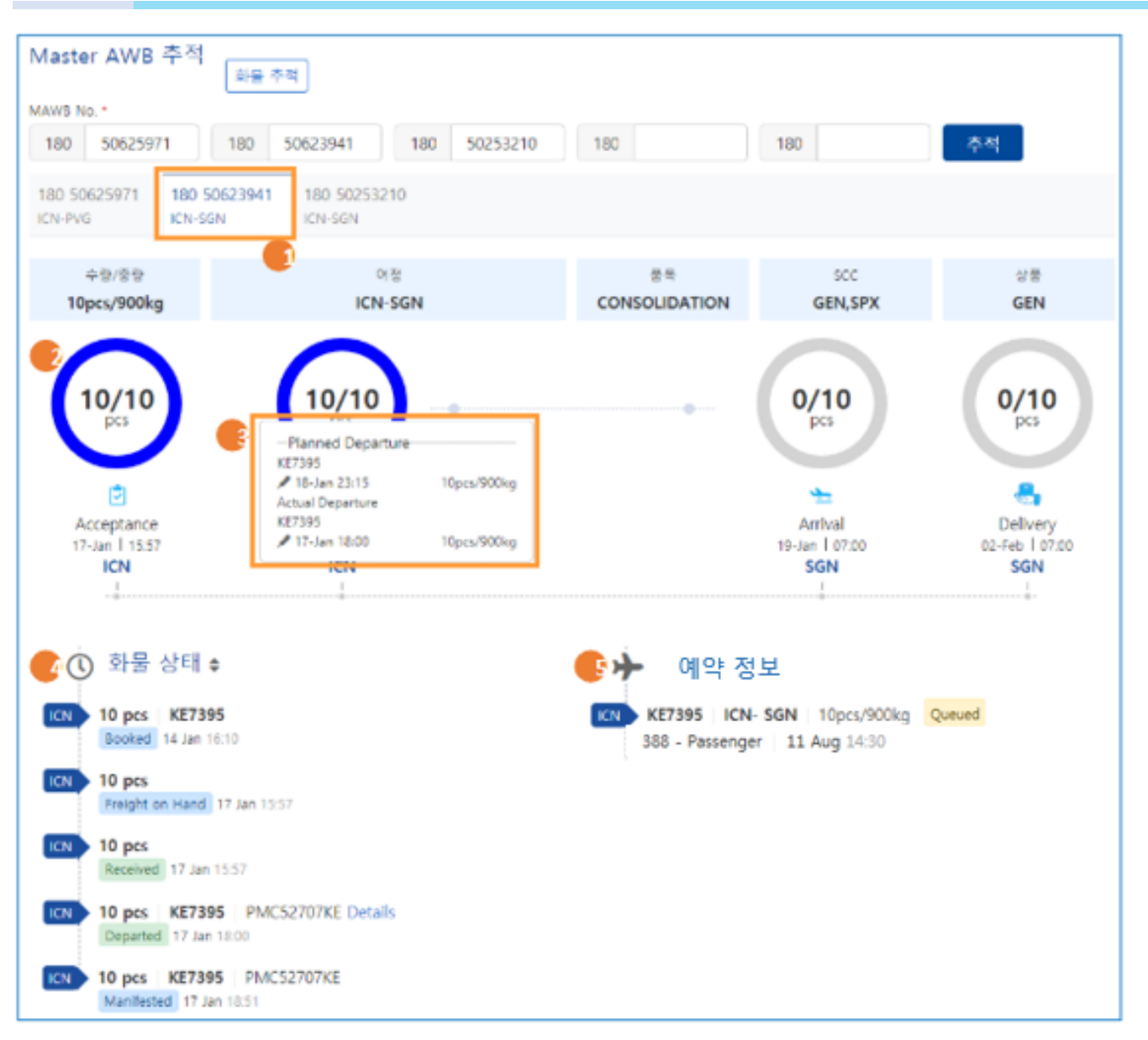

- 1. 여러 개의 Master AWB을 동시에 추적했을 경우 상단의 탭을 클릭하여 각 AWB 별 결과 화면으로 이동할 수 있습니다.
- 상단의 다이어그램에서는 화물 반입, 출발, 도착, 인도 등의 주요 진행 정보를 확인할 수 있으며, 진행 상황에 따라 색 및 숫자로 표시됩니다.
- 다이어그램 중앙의 숫자를 클릭 시, 각 단계별 예상/실제 정보를 확인할 수 있 습니다.
- 하단의 화물상태에서는 다이어그램에 표시된 진행 상황을 포함하여 화물의 모든 진행 정보를 확인할 수 있습니다.
- 5. 예약 정보에서는 예약된 항공편의 정보와 예약 상태 확인이 가능합니다.

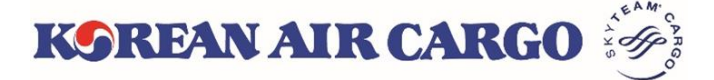

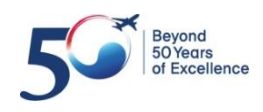

## 6. 화물 추적 (알림신청)

| 알림 신청                                                                                                    |                                                                 |              |          |
|----------------------------------------------------------------------------------------------------|-----------------------------------------------------------------|--------------|----------|
| 알림 단계 선택 1<br>× Shipment Accepted<br>× Flight Arrived<br>× Received From Flight ×<br>× Shipment Arrival Notification<br>× Departed | 이메일 2<br>최대 5개의 이메일 입력이 가능합니다 <i>.최대 5개의 이메일<br/>입력이 가능합니다.</i> | 휴대 전화<br>+82 | 4     저장 |
|                                                                                                    |                                                                 | 5 OM         |          |

- 로그인 상태에서는 화물 추적 결과 하단에서 단계별 알림을 신청할 수 있습니
   다. 총 6개의 알림 단계를 선택할 수 있습니다.
- 2. 이메일은 최대 5개까지 입력 가능합니다.
- 3. 휴대전화 번호는 한국 휴대폰 번호 1개만 입력 가능합니다.
- 저장을 클릭하면 각 단계별 진행 시, 자동으로 저장된 이메일, 휴대전화로 메 시지가 밬송됩니다.

| Master Air Waybill Tracking Result                                                                                                    |                                                                                                    |                 |                     |                                |                   |           |        |                |
|----------------------------------------------------------------------------------------------------|----------------------------------------------------------------------------------------------------|-----------------|---------------------|--------------------------------|-------------------|-----------|--------|----------------|
| MAW<br>Origii<br>Desti<br>Piece<br>Routi<br>Com<br>SCC<br>Produ<br>Trad                                                                           | MAWB Number       : 180 12345675         Origin       : ICN (SEOUL)         Destination       : PVG (SHANGHAI)         Pieces/Weight       : 1pcs/25kg         Routing       : ICN-PVG         Commodity       : UPS EXPRESS CAR         SCC       : GEN,XCO,CCX,BUP         Product       : XCO         Tracking Time       : 26 Jul 2019 11:40 (GMT+0900) |                 |                     |                                |                   |           |        |                |
| Cargo Status           No.         Airport         Flight         Cargo Status         Date/Time         Pieces         Weight         ULD Number |                                                                                                    |                 |                     |                                |                   |           |        |                |
| 1                                                                                                    | ICN                                                                                                    | KE 0249         | Boo                 | ked                            | 11 Jul 2019 11:19 | 1         | 1500kg |                |
| 2                                                                                                    | ICN                                                                                                    |                 | Freight on Hand     |                                | 14 Jul 2019 16:05 | 1         | 25kg   |                |
| 3                                                                                                    | ICN                                                                                                    |                 | Received            |                                | 14 Jul 2019 16:05 | 1         | 25kg   |                |
| 4                                                                                                    | ICN                                                                                                    | KE 0249         | Departed            |                                | 15 Jul 2019 00:53 | 1         | 25kg   | AKE25911KE     |
| 5                                                                                                    | PVG                                                                                                    | KE 0249         | Arrived             |                                | 15 Jul 2019 01:48 | 1         | 25kg   |                |
| 6                                                                                                    | PVG                                                                                                    |                 | Documents Delivered |                                | 15 Jul 2019 04:41 |           |        |                |
| 7                                                                                                    | PVG                                                                                                    | KE 0249         | Arrived at Terminal |                                | 15 Jul 2019 04:43 | 1         | 25kg   |                |
| 8                                                                                                    | PVG                                                                                                    | KE 0249         | Consignee Notified  |                                | 15 Jul 2019 04:46 | 1         | 25kg   |                |
| 9                                                                                                    | PVG                                                                                                    |                 | Documents Delivered |                                | 15 Jul 2019 04:58 |           |        |                |
| 10                                                                                                    | PVG                                                                                                    |                 | Consigne            | e Notified                     | 15 Jul 2019 05:49 | 1         | 25kg   |                |
| 11                                                                                                    | PVG                                                                                                    | KE 0249         | Cargo D             | elivered                       | 15 Jul 2019 23:35 | 1         | 25kg   |                |
| Reservation Information                                                                                                    |                                                                                                    |                 |                     |                                |                   |           |        |                |
|                                                                                                    | Flight Origin                                                                                                    |                 | Destination         | on Aircraft Type - Flight Type |                   | Date/Time |        | Booking Status |
| KE0249 ICN PVG                                                                                                    |                                                                                                    | 77X - Freighter |                     | 15 Jul 2019 01:15              |                   | Confirmed |        |                |
|                                                                                                    |                                                                                                    |                 |                     |                                |                   |           |        |                |

- 인쇄 버튼을 클릭하면 현재 화물추적 결과에 대한 요약 정보가 위와 같은 형식 으로 새 탭에 나타납니다. 출력 또는 PDF로 저장할 수 있습니다.
- 이메일 보내기 버튼을 클릭하면 현재 화물 추적 결과를 위와 같은 형식으로 최 대 5개의 이메일로 발송이 가능합니다.

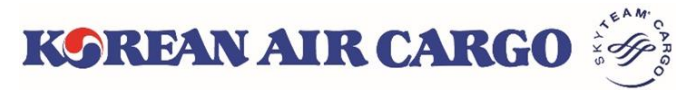

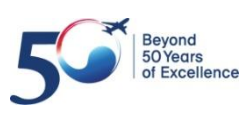

#### 7. My Cargo

| K | SREAN AIR CARGO                                                             | e-CSP 상품                                                            | 품 서비스 Tools 대한                            | 민국▼ English <u>호</u>                                   | 한국어 🥊 KEPOR                                                                                                  | TALUSER - Q                                                  |
|---|-----------------------------------------------------------------------------|---------------------------------------------------------------------|-------------------------------------------|--------------------------------------------------------|----------------------------------------------------------------------------------------------------|--------------------------------------------------------------|
|   | Product Navigator                                                           | 에야                                                                  | e                                         | AWB                                                    | Profile<br>Change P<br>My Cargo<br>Manage<br>Favourit                                                        | Jser                                                         |
| ſ | K9REAN AIR CARGO 🧒                                                          |                                                                     | e-CSP Product                             | s Services Tools Kor                                   | ea▼ <u>English</u> 한국어                                                                                       | 🕈 KEPORTALUSER 👻 🔍                                           |
|   | My Cargo Booking                                                            | y Schedule                                                          | Tracking                                  | e-AWB                                                  | Operations                                                                                                   | Accounting                                                   |
|   | SEOUL INTL CARGO SALES OFFICE                                               |                                                                     |                                           | Track shipments                                        | 180                                                                                                    | Track 🜲 3 2                                                  |
|   | My Cargo                                                                    |                                                                     |                                           |                                                        | 마지막 업                                                                                                    | 데이트 11:50 💋                                                  |
|   |                                                                             | REMEAN AIR CAREO                                                    | URN_PRO                                   | HKG                                                    | Latest News                                                                                                  | 국제선                                                          |
| 화 | 실적 추이<br>금액 기준 (KRW)<br>0/0<br>No revenue data available for the selected d | 중량 기준 (kg)<br>O/500<br>ate. No weight data available for the select | Weekly<br>21 Jan 2019 - 27 Jan 2          | <ul> <li>✓ 23 Jan 2019 歯</li> <li>№ 2019 조회</li> </ul> | • 화물 GPS Tracker 안                                                                                           | 19 Dec 2018<br>내 19 Dec 2018<br>더 보기 >                       |
|   | GCP Plot<br>목적지 선택: X HKG X PVG                                             | × 👻 23 Jan 2019                                                     | → 29 Jan 2019 🛗 🏾 🏧                       | <b>^</b><br>회                                          | Fuel Surcharge (KRW)                                                                                         | 150.00/kg                                                    |
| - | HKG                                                                         |                                                                     | PVG                                       |                                                        |                                                                                                    | HAUL SHORT HAUL                                              |
|   | Target<br>25920kg<br>Ratio<br>0%<br>25920                                   |                                                                     | Target<br>13500kg<br>Ratio<br>0%<br>13500 |                                                        | Tracking History<br>180 51033043 ICN - I<br>Shipment Delivered<br>180 51033043 ICN - I<br>Shipment Delivered | <sup>2</sup> VG 22 Jan 15:25<br><sup>2</sup> VG 22 Jan 15:05 |
|   | Booked(kg) 💹 Un-used(kg)                                                    |                                                                     |                                           |                                                        | 180 50150553 нкс -                                                                                           | ICN 22 Jan 14:39                                             |
|   | 예약 템플릿 불러오기<br>예약 템플릿 조회                                                    | ✓ 예약                                                                |                                           | ^                                                      | Shipment Departed<br>180 51229474 CAN -<br>Shipment Delivered                                                | LAX 22 Jan 10:58                                             |
|   | 내 에야 모르                                                                     |                                                                     |                                           |                                                        | 180 51229474 CAN -<br>Shipment Delivered                                                                     | LAX 22 Jan 10:58                                             |
|   | 내 예약 축폭<br>CONFIRMED : 2 QUEUED : 6 조<br>PROCESSING : 0                     | 건 선택 : 오늘                                                           | ~ 모두                                      | ✓ 조회                                                   | 즐겨찾기                                                                                                    |                                                              |

- 1. 우측 상단의 ID를 클릭하면 펼쳐지는 메뉴목록이나 상단의 기능 메뉴바를 통해 **마이카고** 화면으로 이동할 수 있습니다.
- 기능 메뉴바 바로 아래 우측 끝에 있는 붉은 색 종을 클릭하면 당일 출발 예약 중 Queue 및 Reoffer 상태로 남아 있는 AWB 목록을 확인할 수 있습니다. AWB 목록은 종을 클릭하거나 Booking list를 조회할 때 update 됩니다.

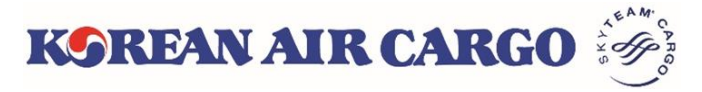

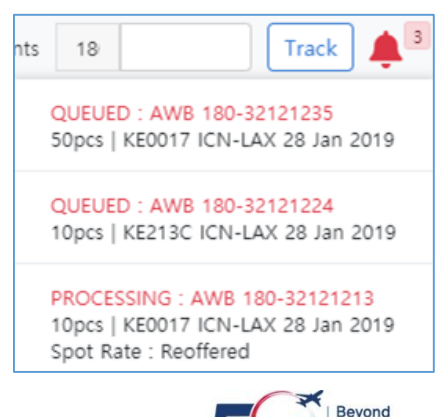

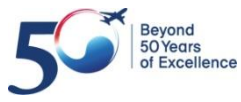

#### 7. My Cargo

| My Cargo                                                                                                    |                                                                  |                                  |           | <b>1</b> 마                       | 지막 업데이트     | 11:50                      |
|----------------------------------------------------------------------------------------------------|------------------------------------------------------------------|----------------------------------|-----------|----------------------------------|-------------|----------------------------|
| in the second second se |                                                                  | URN_PRO HKG                      | -         | Latest News                      |             | 5                          |
|                                                                                                    | Salah Alk CANAD                                                  | 2                                |           |                                  |             |                            |
| 실적 추이                                                                                                    |                                                                  | 0                                |           | • 2018년 12월                      | 칠 한국발 국제선   |                            |
| 금액 기준 (KRW)                                                                                                    | 중량 기준 (kg)                                                       | Weekly v 23 Jan 2019             |           | • 화물 GPS T                       | racker 안내   | 19 Dec 2018<br>19 Dec 2018 |
| 0/0<br>No revenue data available for the selected date.                                                                                                    | <b>O</b> /500<br>No weight data available for the selected date. | 21 Jan 2019 - 27 Jan 2019        | 조회        |                                  |             | 더 보기 >                     |
|                                                                                                    |                                                                  |                                  |           | Fuel Surcharg                    | e (KRW)     | 6                          |
| GCP Plot 4<br>목적지 선택: × HKG × PVG                                                                                                    | × ▼ 23 Jan 2019 → 29 J                                           | an 2019 🛗 조회                     | ^         | 170.00/kg                        | 160.00/kg   | 150.00/kg                  |
|                                                                                                    |                                                                  | C178                             |           | LONG HAUL                        | MEDIUM HAUL | SHORT HAUL                 |
| HKG                                                                                                    |                                                                  | PVG                              |           | Effective :01-16 ~               | 02-15       | More >                     |
| Target                                                                                                    | Tracking History                                                 |                                  |           |                                  |             |                            |
| Ratio<br>0%                                                                                                    |                                                                  | Ratio<br>0%                      |           | 180 51033043<br>Shipment Deliver | ICN - PVG   | 22 Jan 15:25               |
| 25920                                                                                                    |                                                                  | 180 51033043<br>Shipment Deliver | ICN - PVG | 22 Jan 15:05                     |             |                            |
| Booked(kg) 🔣 Un-used(kg)                                                                                                    |                                                                  |                                  |           | 180 50150553                     | HKG - ICN   | 22 Jan 14:39               |

- 페이지 우측 상단에 마지막 업데이트 시간이 표시됩니다. 마이카고 페이지 내 용은 로그인 또는 새로 고침 버튼을 클릭할 때 업데이트 됩니다.
- 상단에는 대한항공 관리자가 설정한 프로모션을 확인할 수 있습니다. 지금 예 약 버튼을 클릭하면 미리 설정된 편명/상품/가격 등의 조건이 적용된 예약화면 으로 이동합니다.
- 선택된 기간 내의 주간/월간 실적(수익, 수송) 및 증감률이 계산되어 나타납니 다.
- 사전에 등록된 고정물량이 있으면 최대 7일 이내, 4개의 목적지에 대한 실제 사용 현황 조회할 수 있습니다.
- 5. 뉴스 및 공지사항을 확인할 수 있으며, 로그인 후에는 해당 대한항공 지점에서 등록한 뉴스/공지사항이 추가로 표시됩니다.
- 6. 유효한 유류할증료를 확인하실 수 있습니다.
- 최근 화물추적목록 5개를 확인할 수 있으며 MAWB 번호 클릭 시 해당 AWB에 대한 화물추적 결과 화면으로 이동합니다.

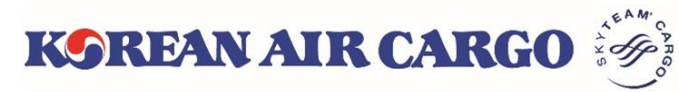

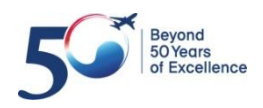

#### 7. My Cargo

| 예약 템플린 불                        | 귀오기       |         |             |    |          |                  | ^                 | Shiphient Departed                                      |              |
|---------------------------------|-----------|---------|-------------|----|----------|------------------|-------------------|---------------------------------------------------------|--------------|
| 예약 템플릿 조                        | ·희        | 1 -     | 예약 2        |    |          |                  |                   | 180     51229474     CAN - LAX       Shipment Delivered | 22 Jan 10:58 |
| 내 예약 목록                         |           |         |             |    |          |                  | ^                 | 180 51229474 CAN - LAX<br>Shipment Delivered            | 22 Jan 10:58 |
| CONFIRMED : 2<br>PROCESSING : 0 | QUEUED: 6 | 조건 선택 : | × •         | 오늘 | ~<br>모   | 두 ~              | 조회 <mark>3</mark> | 즐겨찾기                                                    | 4            |
| AWB No.                         | 출발지-목적지   | 편명      | DEP Date    | 수량 | C/Weight | Spot Rate Status | 예약 상태             | • 예약 가이드                                                |              |
| 180 50809356                    | ICN 🗲 SFO | KE5213  | 23 Jan 2019 | 10 | 100      |                  | CONFIRMED         | Customized                                              |              |
| 180 51366943                    | ICN 🗲 HAN | KE0479  | 23 Jan 2019 | 1  | 45       |                  | CONFIRMED         | • 장비                                                    |              |
| 180 51233464                    | ICN 🗲 PVG | KE0335  | 23 Jan 2019 | 10 | 100      |                  | QUEUED            | ● 고객의 발씀                                                | More >       |
| 180 51231596                    | ICN 🧲 PEK | KE0335  | 23 Jan 2019 | 1  | 8        |                  | QUEUED            |                                                         |              |
| 180 50830872                    | ICN 🧲 TPE | KE0219  | 23 Jan 2019 | 18 | 702      |                  | QUEUED            |                                                         |              |
| 180 51363001                    | ICN 🗲 FRA | KE0529  | 23 Jan 2019 | 1  | 5000     |                  | QUEUED            |                                                         |              |
| 180 51363012                    | ICN 🗲 FRA | KE0529  | 23 Jan 2019 | 1  | 5000     |                  | QUEUED            |                                                         |              |
| 180 51362415                    | ICN 🗲 SYD | KE0121  | 23 Jan 2019 | 40 | 200      |                  | QUEUED            |                                                         |              |
|                                 |           |         |             |    |          |                  | 모두 보기 >           |                                                         |              |

- 저장된 예약 템플릿 목록을 확인할 수 있습니다. 템플릿을 선택하고 예약 버튼 을 클릭하면 해당 템플릿이 적용된 예약 화면으로 이동합니다.
- 템플릿을 선택하지 않고 예약 버튼을 누르면 아무 항목도 적용되지 않은 예약 화면으로 이동합니다.
- 3. 내 예약목록에는 오늘 출발하는 편명에 예약된 AWB이 기본적으로 표출되며, 목적지(공항코드), 기간, 예약 상태 등의 조건을 선택하여 조회할 수 있습니다.
- 즐겨찾기 설정 화면에서 자주 가는 메뉴를 저장하면, 마이카고 페이지 우측 하 단의 즐겨찾기 위젯에 메뉴 목록이 표시됩니다. 각 메뉴를 클릭하면 해당 페이 지로 바로 이동할 수 있습니다.

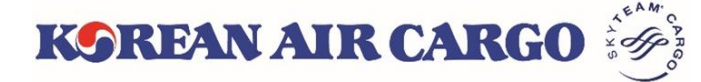

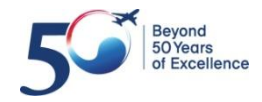